# **Edyen Track:**

Guía del Usuario para Padres del Usuario La Padres

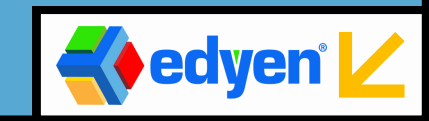

# ¡Bienvenido a Edyen Track!

Como padre de uno o más estudiantes inscritos en el servicio de transporte escolar, puede disfrutar de los beneficios que ofrece la aplicación Edyen.

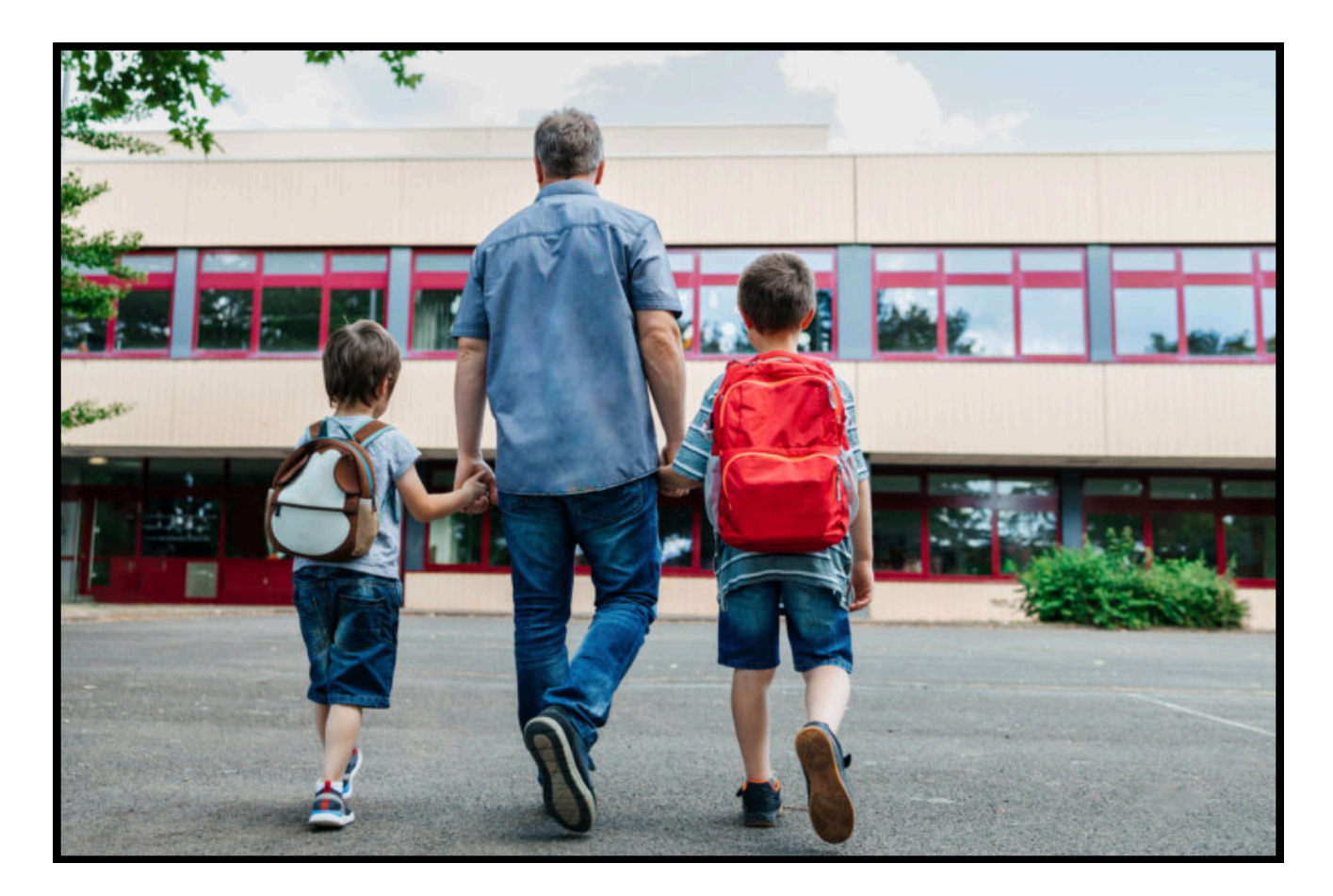

## ÍNDICE

| Cómo descargar                                                 | 3                                          |    |
|----------------------------------------------------------------|--------------------------------------------|----|
| Cómo iniciar sesi                                              | 4                                          |    |
| Rol de los padres                                              | 5                                          |    |
| Registro de padr                                               | 5                                          |    |
| Menú de la aplica                                              | 6                                          |    |
| Perfil:                                                        |                                            | 6  |
| E                                                              | ditar perfil                               | 7  |
| Configuraciones de la aplicación<br>Configuración de la cuenta |                                            | 7  |
|                                                                |                                            | 8  |
| А                                                              | yuda y soporte                             | 8  |
| Inicio:                                                        |                                            | 9  |
| R                                                              | astreo de la ruta                          | 10 |
| Notificaci                                                     | ones:                                      | 11 |
| Familias:                                                      |                                            | 11 |
| Transport                                                      | te:                                        | 11 |
| V                                                              | 'er QR                                     | 12 |
| Permisos e historial de permisos                               |                                            | 12 |
| N                                                              | 1enú del estudiante                        | 13 |
| Permisos                                                       |                                            | 14 |
| Cómo cre                                                       | er un permiso                              | 15 |
| А                                                              | .usente                                    | 16 |
| Ir                                                             | vitación de autobús                        | 17 |
| А                                                              | utomóvil                                   | 20 |
| C                                                              | compartir auto                             | 22 |
| Р                                                              | arty bus                                   | 24 |
| А                                                              | utomóvil por periodo                       | 26 |
| Cómo aceptar o                                                 | rechazar una invitación                    | 28 |
| Invitación                                                     | de un compañero                            | 28 |
| Enlace de                                                      | e permiso                                  | 30 |
| Ir                                                             | vitación por código                        | 32 |
| Cómo cancelar u                                                | ın permiso                                 | 33 |
| Escaneo de QR d                                                | del padre o tutor al recoger al estudiante | 35 |
| Ayuda y soporte                                                |                                            | 36 |

## Cómo Descargar e Instalar la Aplicación

#### Desde el correo de bienvenida:

- 1. Toque en "Descargar la aplicación Edyen Track aquí".
- 2. Será dirigido a Google Play Store o Apple App Store.
- 3. Toque en "Instalar" y espere a que la descarga e instalación se completen.
- 4. Seleccione "Abrir" para iniciar la aplicación.

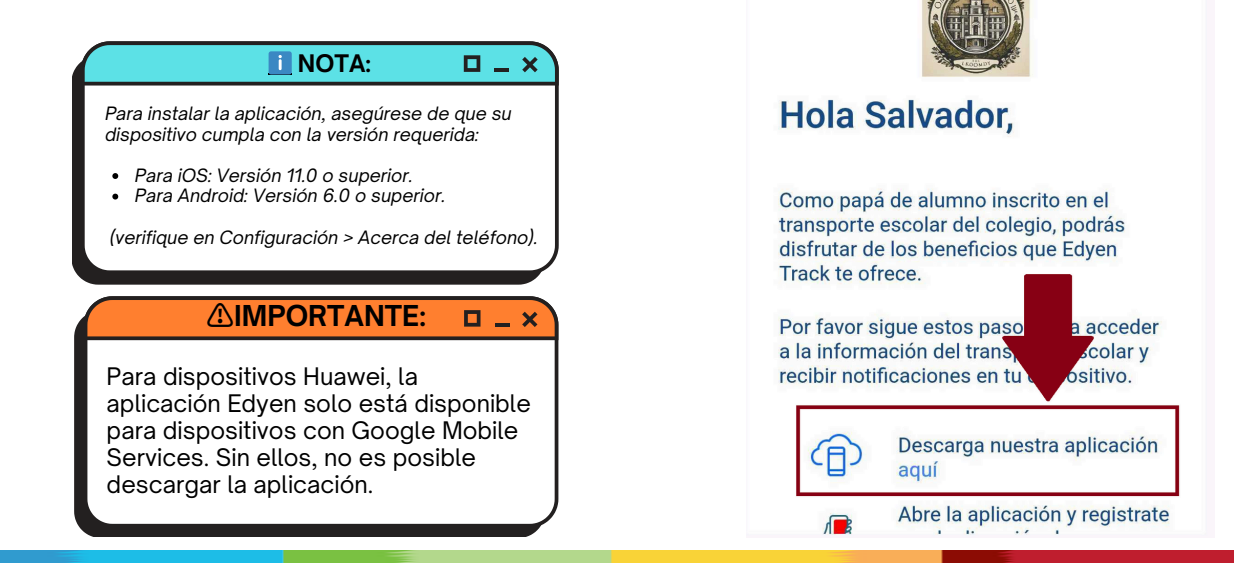

**¡BIENVENIDO A** 

**EDYEN!** 

### Directamente desde la tienda de aplicaciones de su dispositivo:

- 1. Abra Google Play Store o Apple App Store en su dispositivo.
- 2. Busque "Edyen".
- 3. Haga clic en "Instalar" y espere a que se complete la descarga e instalación.
- 4. Haga clic en "Abrir" para iniciar la aplicación.

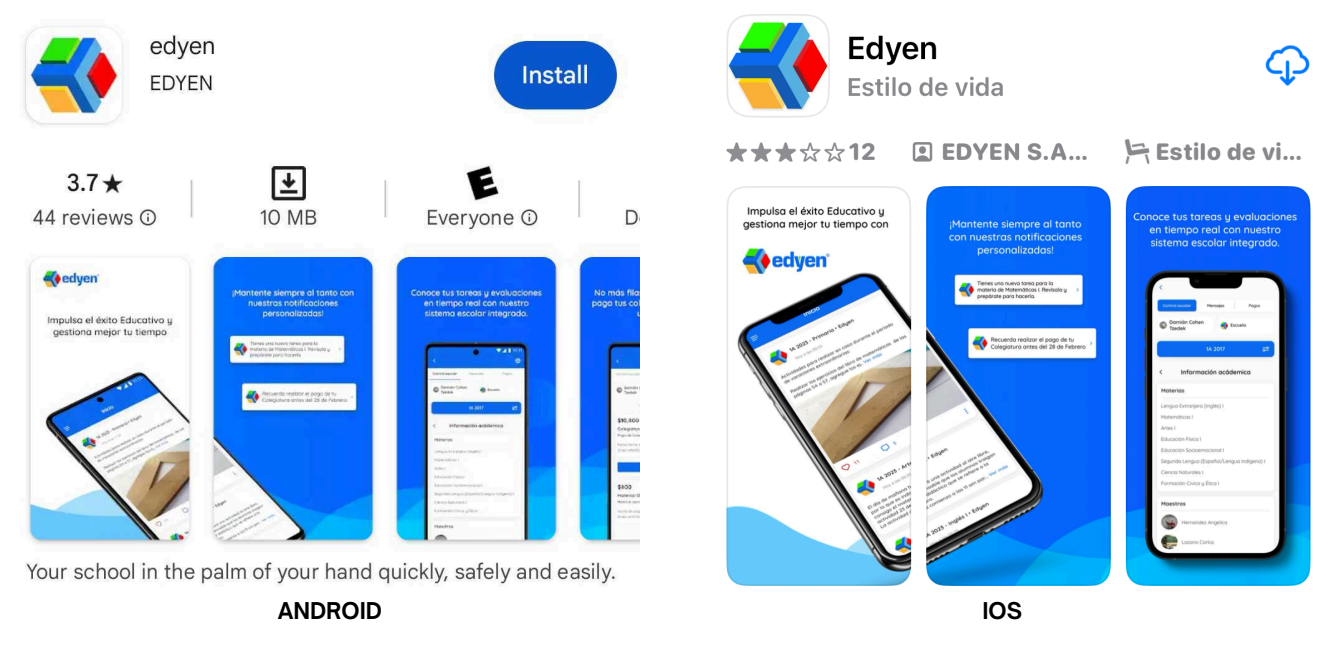

| Cómo Registre     Después de descargar la aplicación     Para registrarse en la aplicació     1.Haga clic en Registrar     2.Llene los campos requeridos y ha | <b>arse</b><br>n, debes registrarte en la app.<br><u>ón, siga estos pasos:</u><br>ga clic en REGISTRAR                                                                                                    | ♪IMPORTANTE: □_× Debe registrarse en la aplicación Edyen<br>utilizando el correo electrónico registrado por<br>el colegio en la plataforma; en caso contrario,<br>no podrá acceder a la sección de transporte,<br>que está exclusivamente vinculada a las<br>cuentas de correo registradas por el colegio.                                                                                                    |
|----------------------------------------------------------------------------------------------------|----------------------------------------------------------------------------------------------------|----------------------------------------------------------------------------------------------------|
| electrónico y haga clic en Verifica                                                                                                    | r                                                                                                    | La contraseña creada al momento<br>de registrarse, debe ser mínimo de<br>6 caracteres y contener una letra<br>MAYÚSCULA y un número                                                                                                    |
|                                                                                                    | <ul> <li>← Registrar</li> <li>2</li> <li>Nombre<br/>Salvador</li> <li>Apellido<br/>Vargas</li> <li>Género</li> <li>O Hombre</li> <li>Mujer</li> <li>O Otro</li> <li>Correo electrónico<br/>esteban.gil+vaor@edyen.com</li> </ul>                                                                                                    | Yerificar cuenta       3         Image: Comparison of the provided of the provided of the pr |
| Iniciar sesión<br>Registrar                                                                                                    | Contraseña<br>Marine Marine Service Service Serv | Ingresa el código de verificación<br>2 4 6 4 6 8<br>Verificar                                                                                                    |
| Versión 4.0.0                                                                                                    |                                                                                                    | Reenvíar código de verificación                                                                                                    |

## 👤 Rol para padres o tutores

Los estudiantes son registrados con uno o mas padres: el padre responsable es quien tiene el rol de Administrador y el familiar se asigna con el rol de Editor.

Los roles determinan las funciones que un padre o tutor puede realizar en la app.

#### Roles:

**Solo lectura:** Solo puede acceder a la información del estudiante, como ver la agenda, permisos y notificaciones de ruta. Este perfil es únicamente para propósitos informativos.

**Editor:** Puede ver la información del estudiante y también solicitar, cancelar y autorizar permisos de transporte para el estudiante.

**Administrador:** Puede ver la información del estudiante y también solicitar, cancelar y autorizar permisos de transporte para el estudiante.

Las acciones que un padre con perfil de Editor y Administrador puede realizar en permisos solo aplican a los colegios que tienen habilitada esta sección.

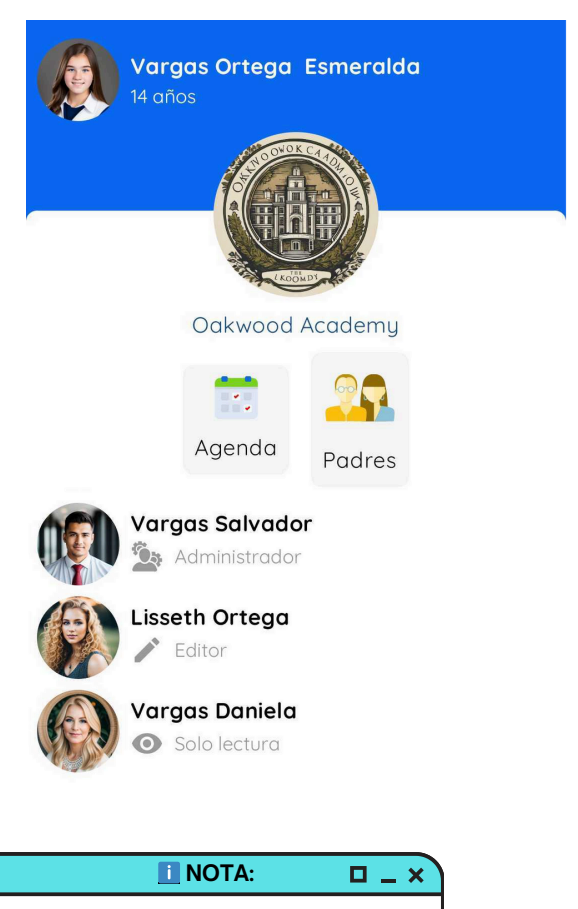

Para añadir o eliminar un padre o tutor, así como modificar sus roles, por favor contacte a los administradores del transporte escolar en su escuela.

## 😨 👩 Registro de padres o tutores

Para registrar a otro padre o tutor, por favor contacte a los administradores de transporte de su escuela para solicitar el registro.

Una vez que la escuela haya registrado al padre o tutor, ellos deben crear una cuenta en la aplicación utilizando su correo electrónico personal si no tienen una dirección de correo electrónico escolar y debe ser la misma con la que la escuela los dio de alta en la plataforma de transporte.

Una vez completado el registro y la validación de la cuenta, la información del estudiante será visible.

## 📲 Menú de la Aplicación Edyen

El menú de la aplicación Edyen incluye las siguientes secciones:

- Inicio
- Notificaciones
- Familias
- Transporte

Para acceder al menú, simplemente toque el ícono en la esquina superior izquierda de la pantalla.

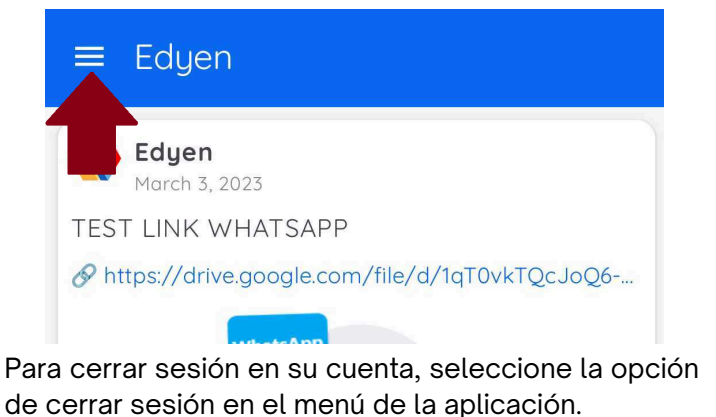

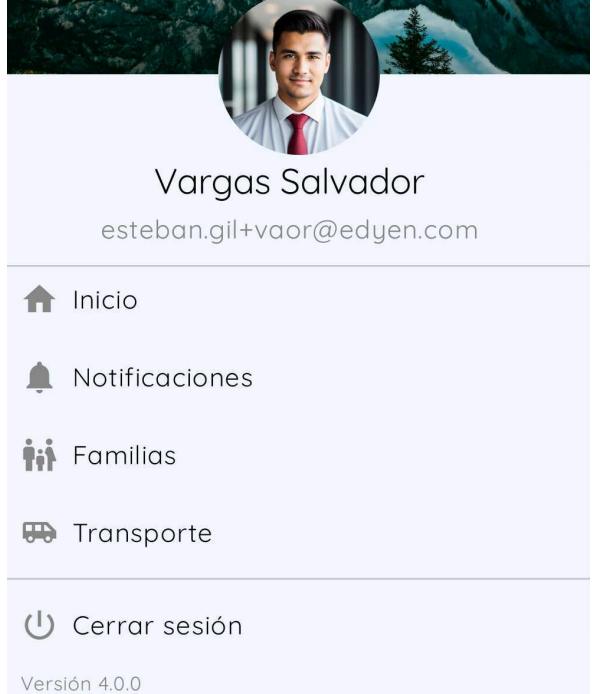

#### Perfil:

Puede acceder a su perfil haciendo clic en su nombre en el menú. Desde allí, puede:

- Editar su perfil
- Acceder a las configuraciones de la aplicación

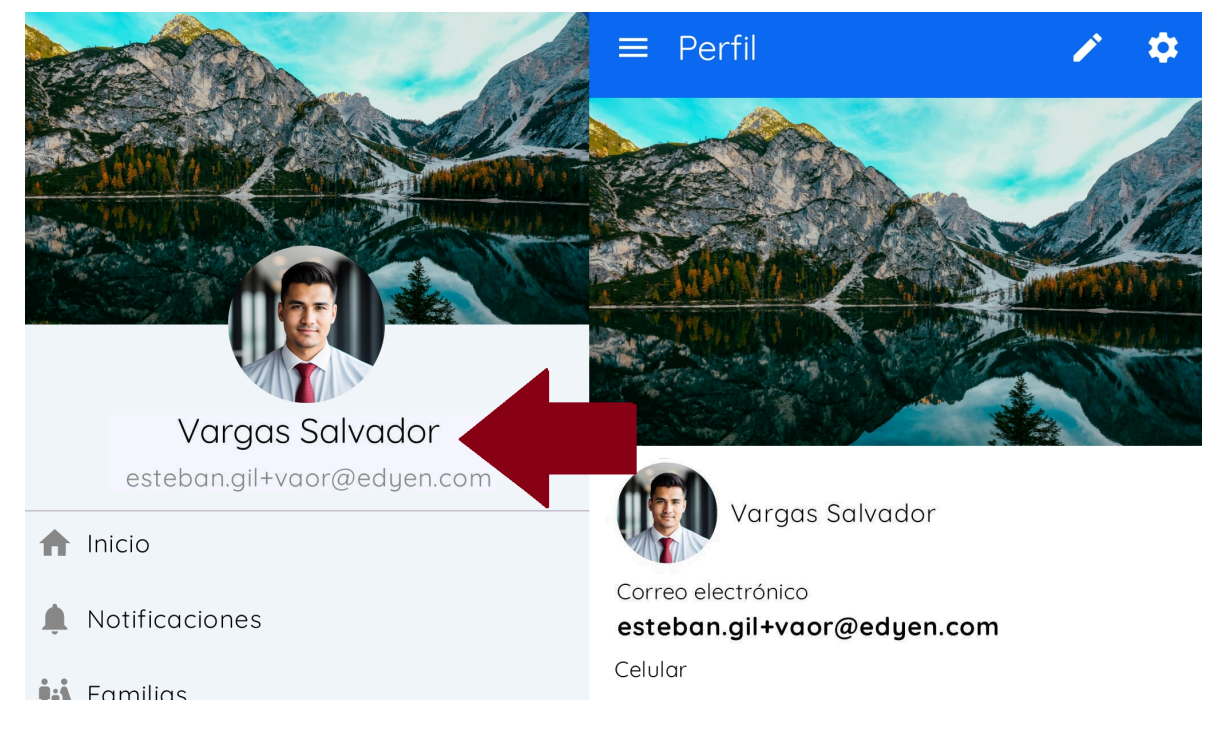

## 👤 Editar perfil

Para personalizar su perfil, siga estos pasos:

- En su perfil, toque el ícono de 📏 en la parte superior de la pantalla para editar.
- Edite la información que desea mostrar en su perfil.
- Puede agregar su fecha de nacimiento, CURP, celular, teléfono, ocupación, frase y su dirección.
- Para cambiar su foto de perfil o foto de portada, toque el área correspondiente y seleccione una foto.
- Una vez que haya realizado los cambios deseados, toque "ACTUALIZAR".

| ≡ Perfil 🖍 🌣                                  | Salvador                            |              |        | Ocupación       |                                                                                                    |
|-----------------------------------------------|-------------------------------------|--------------|--------|-----------------|----------------------------------------------------------------------------------------------------|
|                                               | Apellido<br>Vargas                  |              |        | Frase           |                                                                                                    |
| March 1                                       | Fecha de nacimiento -<br>2024-07-03 |              |        | Dirección       | 0                                                                                                    |
|                                               | Género                              |              |        | Foto de perfil  | Ū                                                                                                    |
| Vargas Salvador                               | O Hombre                            | O Mujer      | O Otro |                 |                                                                                                    |
| Correo electrónico esteban.gil+vaor@edyen.com | Identificador de                    | nacionalidad |        |                 |                                                                                                    |
| Celular                                       |                                     |              |        | Foto de portada | Ū                                                                                                    |
| Teléfono                                      | Celular                             |              |        |                 |                                                                                                    |
| Fecha de nacimiento                           |                                     |              |        | West And        | A Color                                                                                                    |
| 2024-07-03                                    | Teléfono                            |              |        |                 |                                                                                                    |
| Identificador de nacionalidad                 |                                     |              |        |                 | And a state of the state of the |
| Ocupación                                     | Ocupación                           |              |        |                 |                                                                                                    |
| Frase                                         |                                     |              |        | Actualizar      |                                                                                                    |
|                                               |                                     |              |        |                 |                                                                                                    |

## Configuraciones de la aplicación

Para acceder a las configuraciones, haga clic en el ícono de engranaje en la esquina superior derecha de la pantalla.

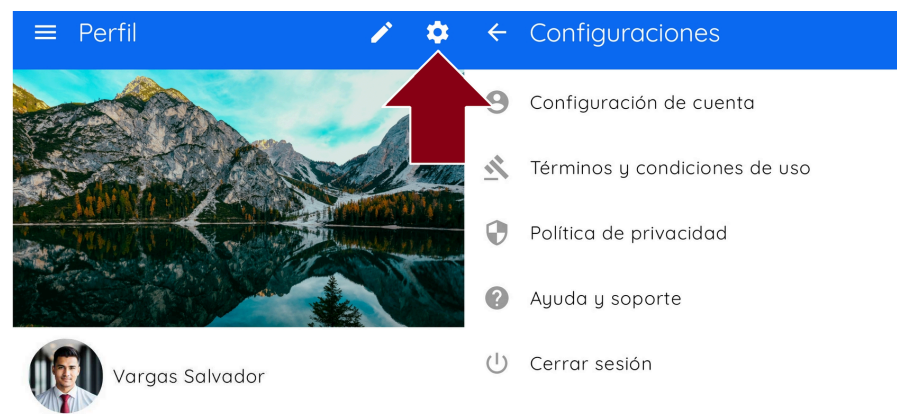

Aquí, tendrá acceso a las siguientes opciones: Configuraciones de la cuenta, Términos y condiciones de uso, Política de privacidad, Ayuda y soporte, y la opción de Cerrar sesión.

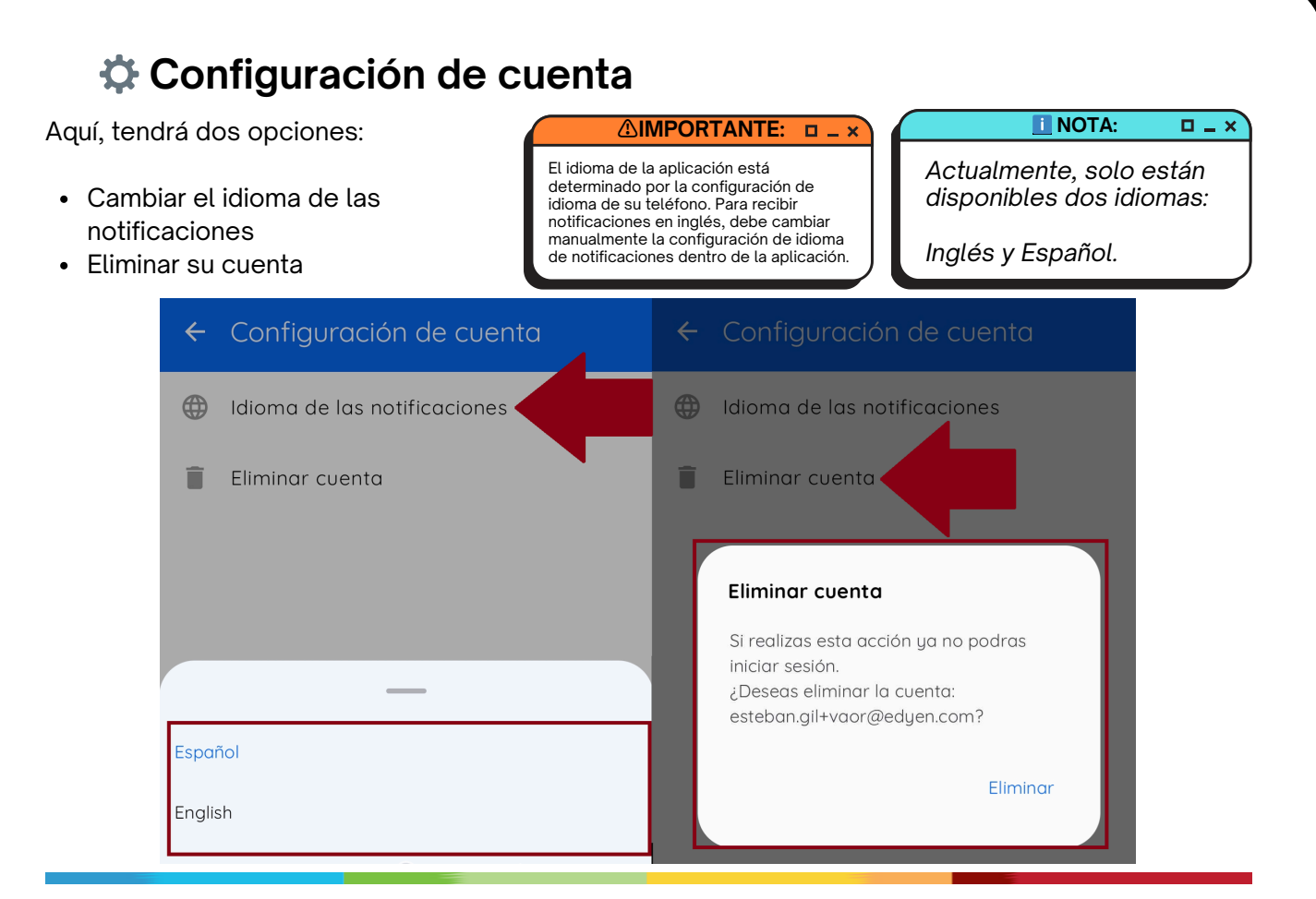

## ? Ayuda y soporte

Esta opción lo llevará a la página del Centro de Ayuda de Edyen, donde podrá leer artículos de soporte si encuentra algún problema con la aplicación. Además, puede iniciar un chat de WhatsApp con un agente de soporte si necesita asistencia.

#### 

El soporte a través de WhatsApp es solo para mensajería; el soporte telefónico no está disponible.

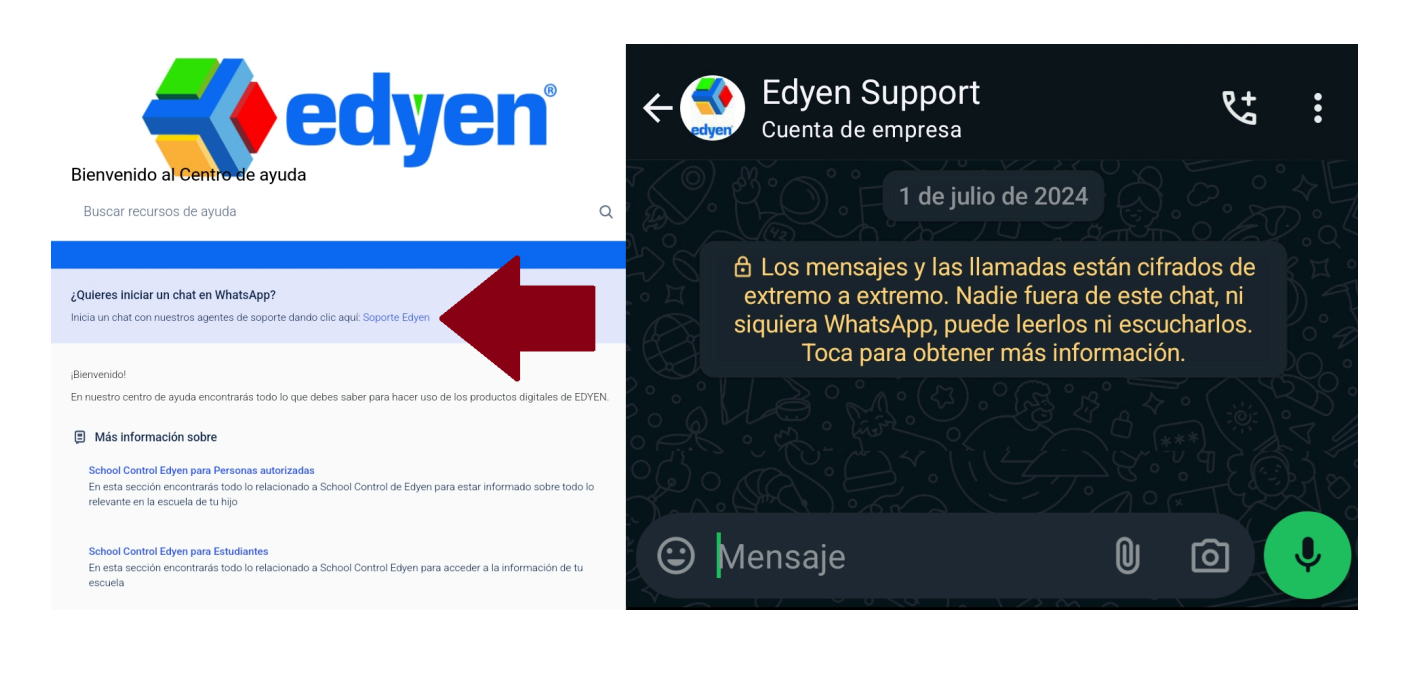

#### Inicio:

En la sección de Inicio, encontrará el feed de noticias, donde se mostrarán los anuncios del servicio de transporte.

Cada vez que se publique un nuevo anuncio, recibirá una notificación con el título y el autor de la publicación.

Al tocar la notificación, será dirigido a la pantalla de Inicio, donde podrá ver la publicación en detalle.

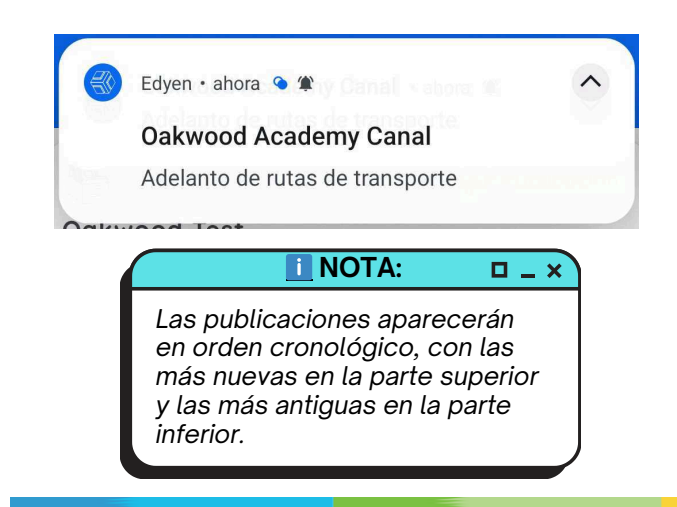

 Oakwood Academy Is de mayo de 2024
 Debido al aviso del Gobierno de la CDMX sobre las marchas y bloqueos de emergencia. Las rutas de transporte empezarán una hora antes de lo programado para evitarlos. Les agradecemos su comprensión
 Mttps://www.elfinanciero.com.mx/nacional/2023/...

≡ Edyen

**Edyen** 3 de marzo de 2023 TEST LINK WHATSAPP & https://drive.google.com/file/d/1qT0vkTQcJoQ6-...

Además, verá el cuadro de progreso de la ruta cuando la ruta esté activa.

Aquí verá:

- El nombre de la ruta
- La hora programada y estimada de llegada a su parada
- · El nombre y foto del estudiante
- El nombre y foto del operador y monitor
- Información y foto de la unidad

Recuerde, los horarios no se actualizan automáticamente. Debe deslizar la pantalla hacia abajo para actualizar la información y ver los horarios actualizados.

**IMPORTANTE:** 

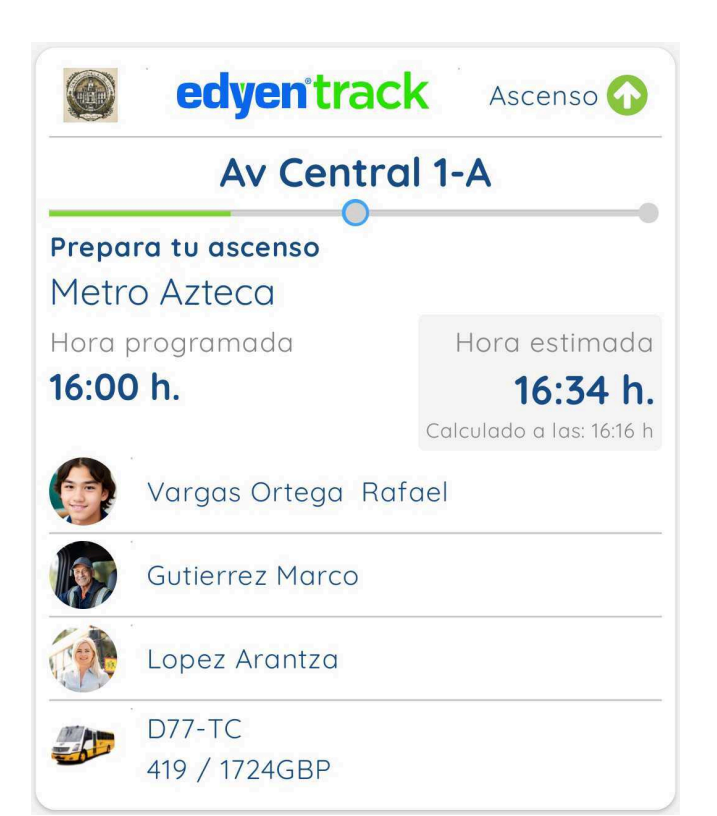

## 퇃 Rastreo de ruta

Para seguir el avance de la unidad de transporte, haz clic en el cuadro de progreso de la ruta cuando esta esté activa.

Se mostrará el mapa con la última ubicación reportada de la unidad y las paradas de la ruta.

En la esquina superior derecha, verás un temporizador de 40 segundos que actualiza la ubicación de la unidad si ha cambios.

En la parte inferior, verás las paradas de la ruta y el tiempo estimado de llegada para cada una.

Cuando las rutas comiencen, recibirás una notificación. Además, si el colegio tiene activada esta funcionalidad, recibirás notificaciones de proximidad según la ubicación de la unidad.

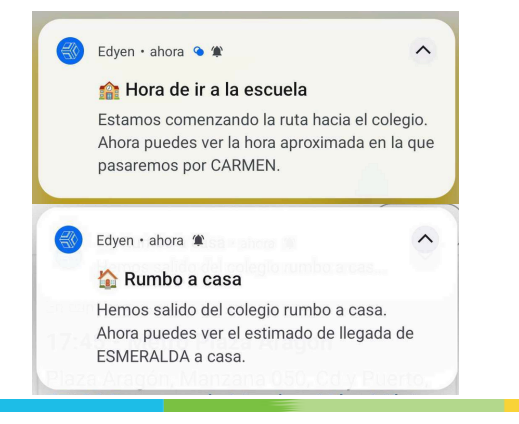

En las rutas de ascenso que el alumno aborde, recibirás una notificación cuando llegue al colegio.

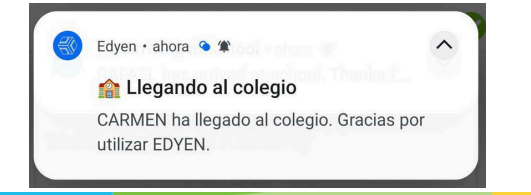

Para las rutas de descenso que el alumno aborde, recibirás una notificación cuando sea entregado a una persona autorizada o descienda solo, si es el caso.

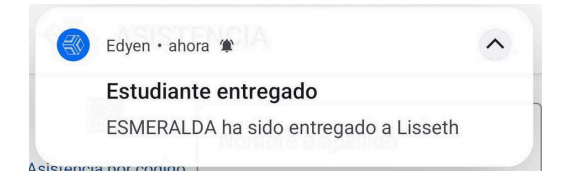

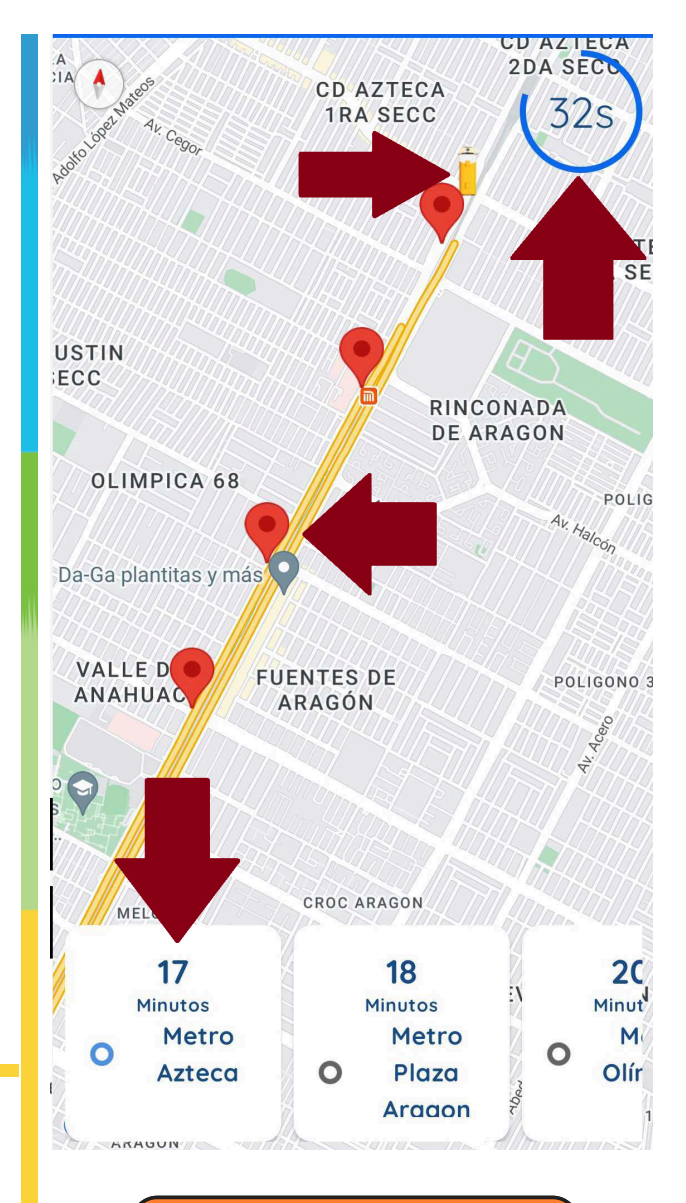

#### ▲IMPORTANTE: □ \_ ×

La ubicación de la unidad no se actualiza en tiempo real, sino periódicamente. Por lo tanto, debes guiarte por los horarios programados por el colegio para las paradas y utilizar el rastreo solo como una herramienta complementaria

#### i NOTA: 🛛 🗆 🗙

Las funcionalidades de rastreo de la ruta solo están disponibles para los colegios que cuentan con esta opción habilitada.

#### **Notificaciones**

Aquí puede verificar el historial de notificaciones recibidas en su cuenta.

Estas notificaciones pueden ser sobre el transporte de su hijo, permisos aceptados y rechazados por otros padres o la escuela, cambios en la ruta, recordatorios de permisos, mensajes y noticias enviadas por la escuela.

Puede eliminar las notificaciones deslizando cada una hacia un lado. Tenga en cuenta que una vez eliminadas, las notificaciones no se pueden restaurar.

| ≡ Notificaciones                                                     |               | Borrar notificación                                                                                                    | Acce 20 horas                                                                                                    |
|----------------------------------------------------------------------|---------------|----------------------------------------------------------------------------------------------------|----------------------------------------------------------------------------------------------------|
| <b>1 la escuela</b><br>nzando la ruta hacia el<br>puedes ver la hora | ←<br>Eliminar | Arran de ir a la escuela<br>Hace 1 minuto<br>Estamos comenzando la ruta<br>hacia el colegio. Ahora puedes ver<br>la hora aproximada en la que | Estamos comenzando la ruta hacia e<br>colegio. Ahora puedes ver la hora<br>aproximada en la que pasaremos po<br>RAFAEL. |
| I la que pasaremos por                                               | 3             | pasaremos por RAFAEL.<br>Cancelar Eliminar                                                                                                    | Hora de ir a la escuela<br>Hace 20 horas<br>Estamos comenzando la ruta hacia e<br>colegio. Ahora puedes ver la hora     |

#### Familias:

Esta sección es para productos de gestión escolar y no afecta la sección de transporte.

No es necesario añadir ninguna información aquí.

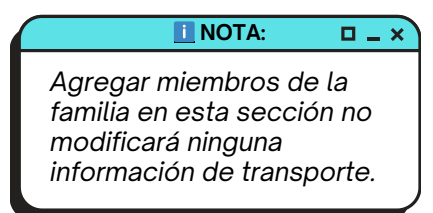

#### **Transporte:**

En la sección de Transporte, encontrará toda la información relacionada con las rutas de sus hijos.

Verá la lista de estudiantes vinculados a su cuenta.

Para los colegios que tengan activa la funcionalidad de permisos, verán también el botón de permisos (los permisos actuales que ha creado) y el botón de historial de permisos (permisos anteriores).

Además, para cada estudiante, podrá ver la agenda de transporte, los padres autorizados para recoger al estudiante y la opción para crear permisos. Si lo desea, también puede agregar una foto de sus hijos.

#### Transporte $\equiv$ VER CÓDIGO QR Permisos Historial de permisos upa Escolar Vargas Ortega Esmeralda Oakwood Academy (+)K10 HighSchool Vargas Ortega Rafael

Oakwood Academy

HighSchool

K10

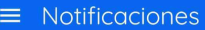

#### 🔽 Permiso aceptado

El permiso de ESMERALDA para 2024-07-22 ha sido aceptado por el colegio.

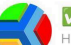

🔽 Invitación aceptada

La invitación de ESMERALDA para CARMEN para 2024-07-22 fue aceptada por el tutor

Familias

Crear familia

( + )

### Ver QR

Para ver el código QR, toque el botón "Ver QR".

| ≡ Transporte                                                 |            |
|--------------------------------------------------------------|------------|
| VER CÓDIGO QR                                                |            |
| Permisos                                                     |            |
| Historial de permisos                                        |            |
| upa)                                                         |            |
| Vargas Ortega Esmeralda<br>Oakwood Academy<br>K10 HighSchool | <b>(+)</b> |
| Vargas Ortega Rafael                                         | Ð          |

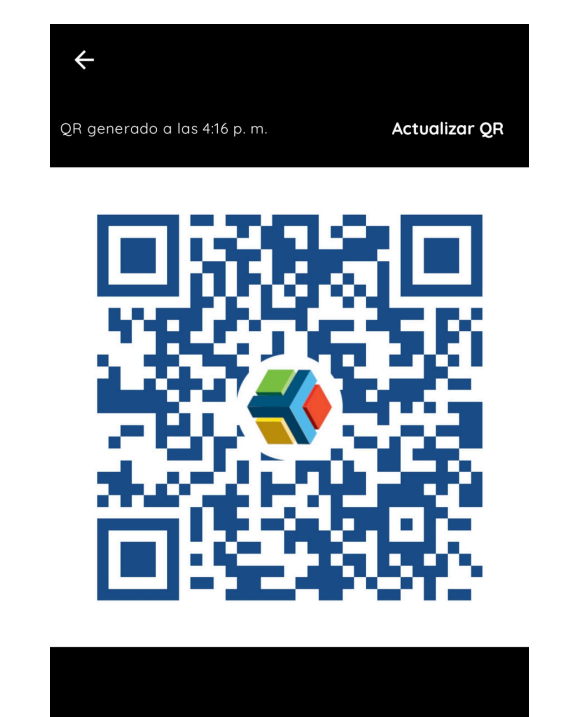

## ✓ Permisos e Historial de permisos

El botón de Permisos muestra todos los permisos y las invitaciones próximas para sus estudiantes en los días siguientes. La sección de Historial de permisos muestra todos los permisos pasados registrados para todos sus estudiantes. 🚺 NOTA: 🛛 🗖 💶 🗙

Las funcionalidades de permisos solo están disponibles para los colegios que cuentan con esta opción habilitada.

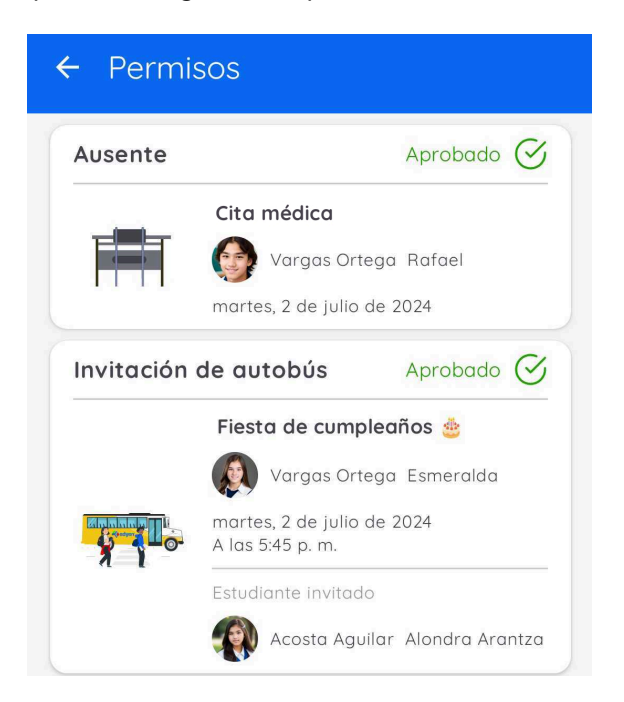

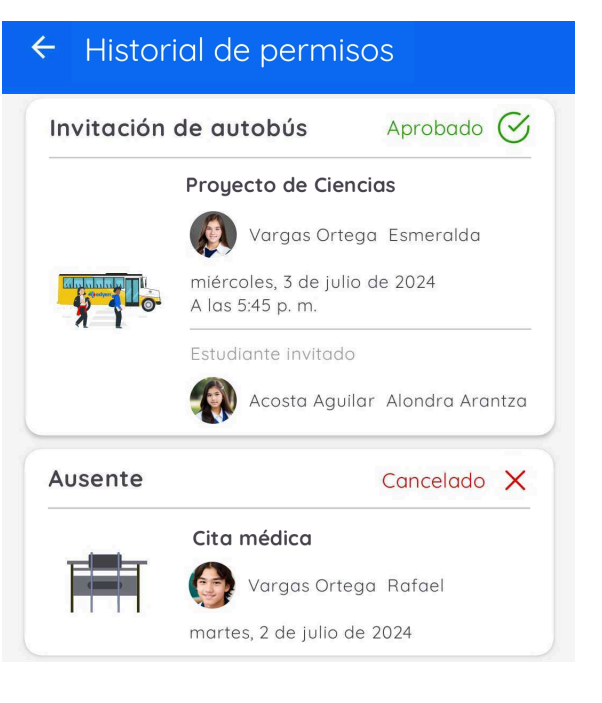

## 📋 Menú del estudiante

En la sección de transporte, al tocar el nombre del estudiante se mostrará un menú.

Aquí puede:

- Ver y editar la foto de su hijo
- · Crear un permiso
- Ingresar manualmente un código de invitación para un permiso
- Ver la información del horario y padres autorizados

Vargas Ortega Esmeralda

Agenda

Padres

Ver foto

Editar foto

Invitación por código

Crea nuevo permiso

• Agenda: Detalles del horario de transporte del estudiante por día de la semana, incluyendo una nota si el estudiante tiene un permiso para ese día.

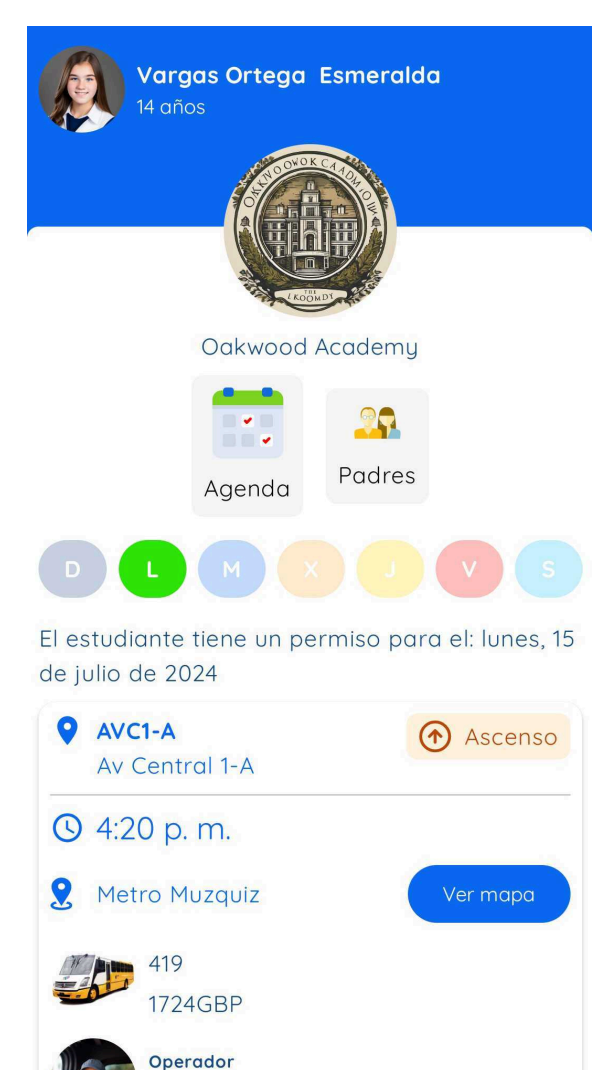

• **Padres:** Los nombres de los padres autorizados del estudiante y el rol asignado a cada uno.

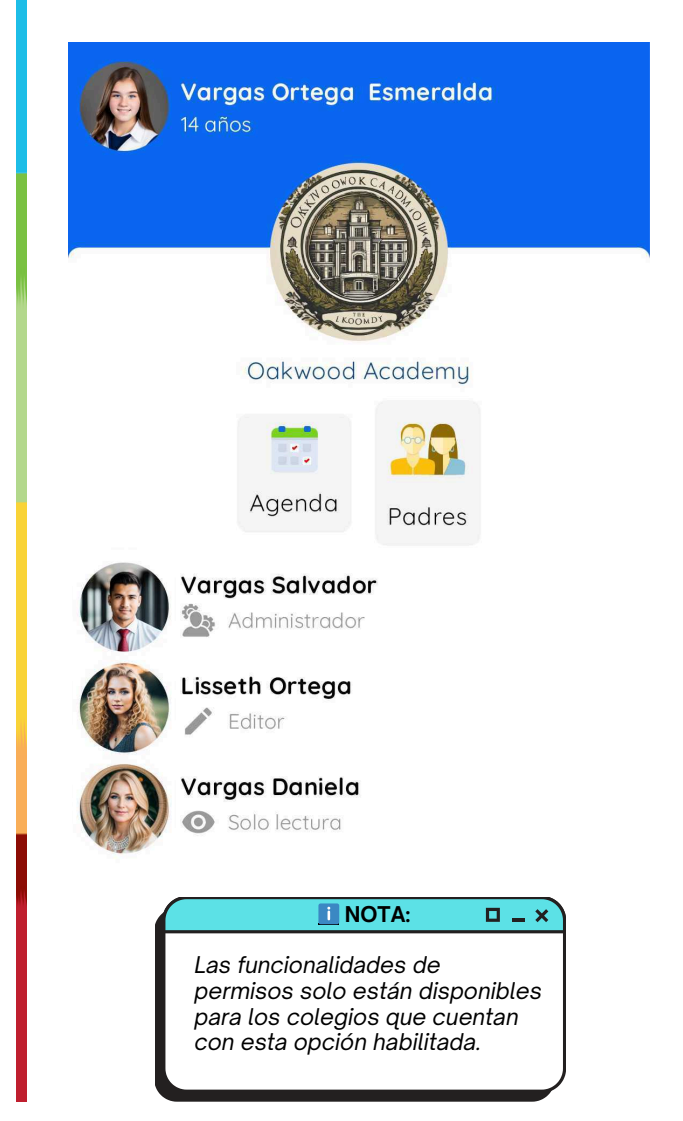

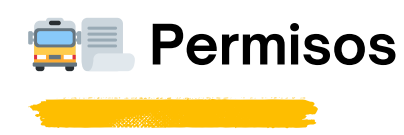

En la pestaña "Transporte" de la aplicación Edyen Track, puede crear y ver información sobre seis tipos de permisos:

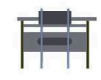

**Ausente:** Notifica a la escuela que el estudiante no utilizará el transporte en ninguna de las rutas en el día seleccionado.

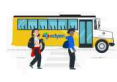

**Invitación de Autobús:** Invitar a compañeros de clase o amigos de la escuela para viajar juntos en la misma ruta que su hijo en el autobús escolar. Se requiere autorización de la escuela.

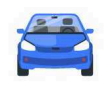

**Automóvil:** Notificar que su hijo irá a la escuela o será recogido después de la escuela en carro particular. No olvide confirmar la información de la persona responsable que recogerá a su hijo en la escuela. Se requiere autorización de la escuela.

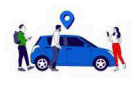

**Compartir auto:** Invita a compañeros de clase o amigos de su hijo a irse en automóvil particular y confirmar quién los recogerá en la escuela. Se requiere autorización de la escuela.

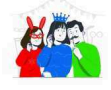

**Party bus:** ¡Invita a todos los amigos o compañeros de clase de tu hijo! Asegúrate de tener transporte adecuado para todos los invitados. Recuerda confirmar quién los recogerá en la escuela. Se requiere autorización de la escuela.

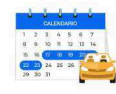

**Automóvil por periodo:** Notificar a la escuela que durante un período específico, su hijo no utilizará el servicio de transporte escolar y será llevado a la escuela y/o será recogido después de la escuela en un carro particular. No olvide confirmar la información de la persona responsable que recogerá a su hijo de la escuela. Se requiere autorización de la escuela.

#### 🚺 NOTA: 🛛 🗖 💶 🗙

No todos los roles de padre o tutor pueden solicitar permisos. Solo aquellos con los roles de Administrador y Editor tienen la autoridad para solicitar o cancelar permisos.

#### 

Cada tipo de permiso tiene un plazo específico para su creación. Consulte el icono de Información en la pantalla de creación de permisos para conocer las condiciones detalladas sobre cada tipo de permiso.

Los permisos pueden ser solicitados con un período máximo de anticipación determinado por el colegio. También se pueden solicitar permisos para el mismo día dentro de un período de tiempo especificado por el colegio. Al crear un permiso, podrá revisar las condiciones específicas para cada tipo. Si tiene alguna pregunta adicional, por favor contacte a los administradores de transporte del colegio.

🚺 NOTA: 🛛 🗖 🖌 🗙

Las funcionalidades de permisos solo están disponibles para los colegios que cuentan con esta opción habilitada.

## 🚍 🗏 Cómo crear un permiso

- 1. En la sección de transporte, toque el nombre del estudiante.
- 2. Seleccione "Crear Nuevo Permiso".
- 3. Esto lo llevará a la pantalla de permisos. Allí, elija el tipo de permiso que desea crear.
- 4. Complete los campos requeridos y haga clic en "Crear permiso".

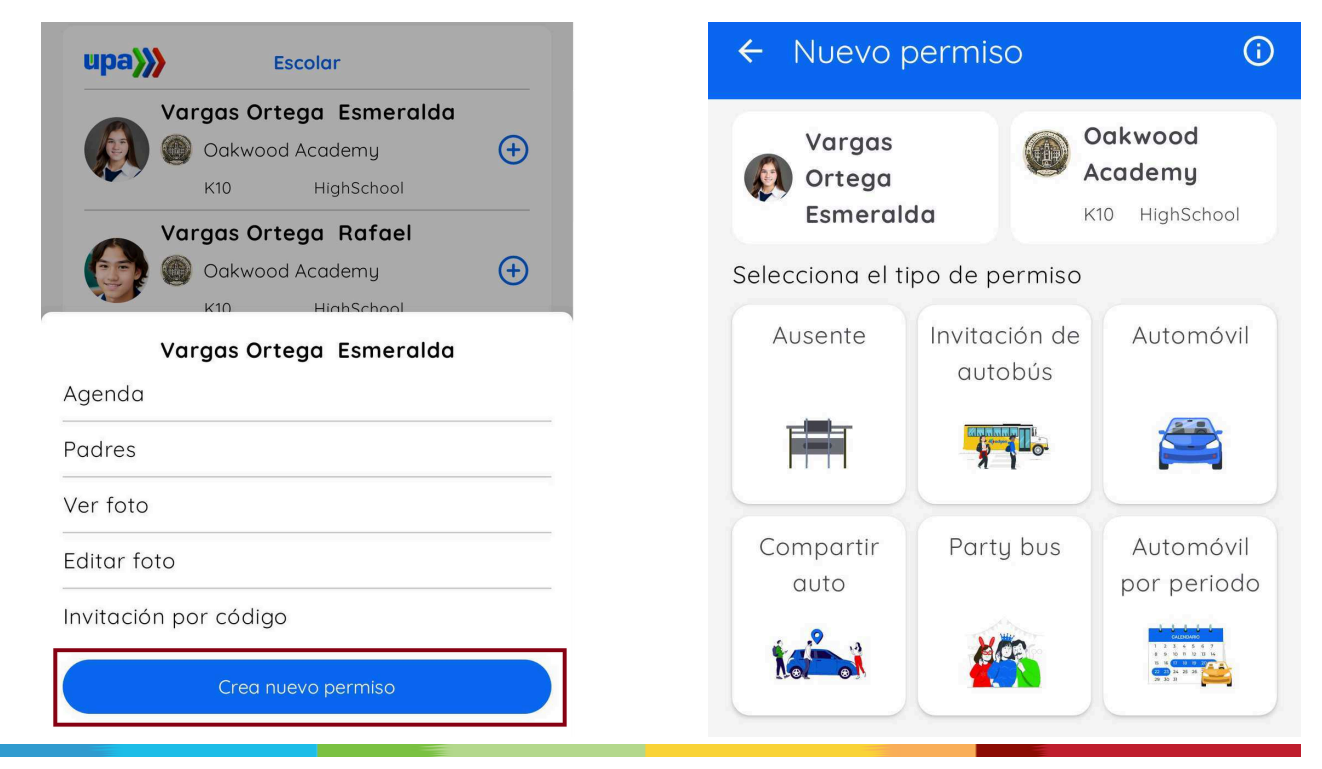

Puede ver las condiciones del permiso seleccionándolo y haciendo clic en "aquí", o tocando el ícono en la esquina superior derecha para ver las condiciones de todos los permisos disponibles.

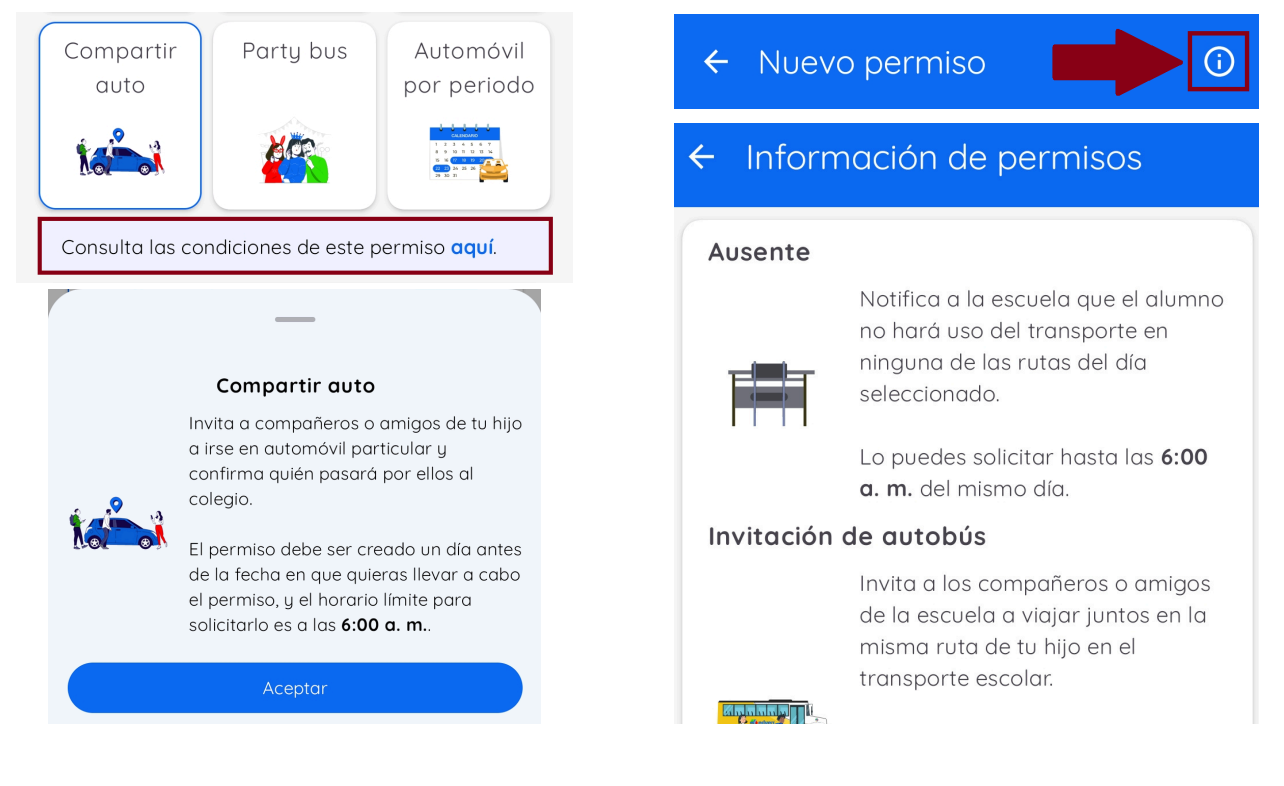

Complete los siguientes campos:

- La fecha para el permiso
- El motivo del permiso

Fecha —

Selecciona una fecha

Motivo del permiso

Después de llenar los campos, toque en "Crear permiso".

Crear permiso

Verá los detalles del permiso y la respuesta de la escuela.

I NOTA:

El permiso de ausencia se aprueba

automáticamente ya que simplemente notifica que el estudiante no asistirá a la escuela

en la fecha elegida.

| Ausente                 | Aprobado 🎸                              |
|-------------------------|-----------------------------------------|
|                         | Cita médica                             |
|                         | miércoles, 10 de julio de 2024          |
|                         | 😡 Vargas Ortega Esmeralda               |
| 1 1 1 1                 | Oakwood Academy                         |
|                         | K10 HighSchool                          |
| Creado por              | as Salvador                             |
| Hace (                  | ) minutos                               |
| Escuela                 |                                         |
| Oakw<br>Aprob<br>Hace ( | <b>rood Academy</b><br>ado<br>) minutos |
| UN                      |                                         |

| me <u>Invitación de</u>                                                                                                    | <u>Autobús</u>                                                                                                    |
|----------------------------------------------------------------------------------------------------|----------------------------------------------------------------------------------------------------|
| Complete los siguientes campos:<br>• La fecha del permiso<br>• La parada en la ruta donde descenderán<br>• El motivo del permiso                                                                                                    | Fecha<br>Selecciona una fecha<br>Ruta<br>Selecciona una ruta<br>Motivo del permiso                                                                                                    |
| Después de llenar los campos, toque en "Crear permiso".                                                                                                    | Crear permiso                                                                                                    |
| Le mostrará los detalles del permiso.<br>Ahora, puede compartir la invitación con el padre o tutor<br>del estudiante que desea se una a la ruta de su hijo.<br>Para compartir la invitación, seleccione una de las<br>siguientes opciones:<br>• Invitar a un compañero de clase<br>• Compartir link del permiso | Invitación de autobúsCreadoFiesta de cumpleañosLunes, 22 de julio de 2024Lunes, 22 de julio de 2024Las 2:47 p. m.Image: State of the state of the stat |
| <text><section-header><section-header><text></text></section-header></section-header></text>                                                                                                    | <ul> <li>Compañeros de clase</li> <li>Oakwood Academy</li> <li>1100</li> <li>Selecciona al compañero de clase que quieres que reciba la invitación</li> <li>Alondra Arantza A A</li> <li>Carmen M F</li> </ul>                                                                                                    |

**Compartir enlace del permiso:** Seleccione este botón para ver opciones para compartir el enlace del permiso, incluyendo mensajería en redes sociales, mensaje de texto o correo electrónico. Puede compartir el enlace varias veces, pero el permiso solo se aplicará a la primera persona que acepte la invitación en la aplicación.

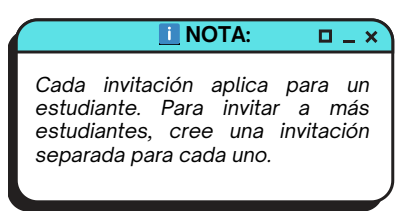

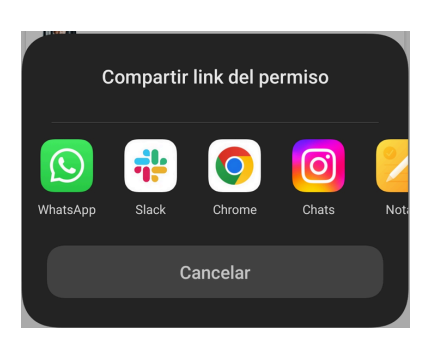

Si desea compartir la invitación más tarde, puede hacerlo desde el botón "Permisos". Toque en el permiso de invitación de autobús que desea compartir para ver sus detalles y opciones de compartir.

| Permisos                                                     | Fiesta de                     | cumpleaños<br>as Ortega Esmeralda | Fiesta de o<br>Iunes, 22 de<br>A las 2:47 p  | umpleaños<br>julio de 2024<br>m. |
|--------------------------------------------------------------|-------------------------------|-----------------------------------|----------------------------------------------|----------------------------------|
| Historial de permisos                                        | lunes, 22 de<br>A las 2:47 p. | e julio de 2024<br>. m.           | Varg                                         | as Ortega Esmeraldo              |
| pa)                                                          | Ausente<br>Cita média         | Aprobado 🧭                        | Oakv<br>K10                                  | vood Academy<br>HighSchool       |
| Vargas Ortega Esmeralda<br>Oakwood Academy<br>K10 HighSchool | miércoles, 1                  | ias Ortega Esmeralda Cre          | eado por<br>Vargas Salvado<br>Hace 0 minutos | ſ                                |
| Vargas Ortega Rafael<br>Oakwood Academy<br>K10 HighSchool    |                               | <b>Q</b><br>2:47                  | AVC1-D - Av Cent<br>7 p. m. Metro Plaza Arc  | <b>ral 1-D</b><br>gon            |
|                                                              |                               |                                   | Invitar a un com                             | pañero de clase                  |

Cuando el padre o tutor del estudiante invitado acepta o rechaza la invitación, usted recibirá una notificación. También puede ver esta información en los detalles del permiso accediendo mediante el botón de "Permisos".

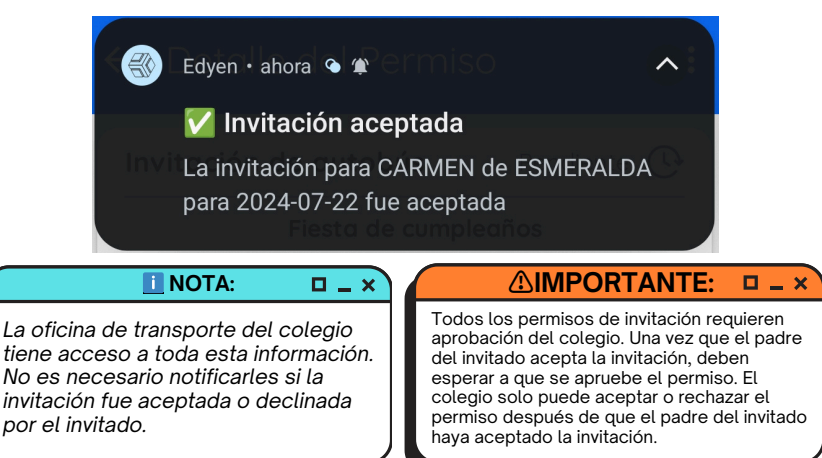

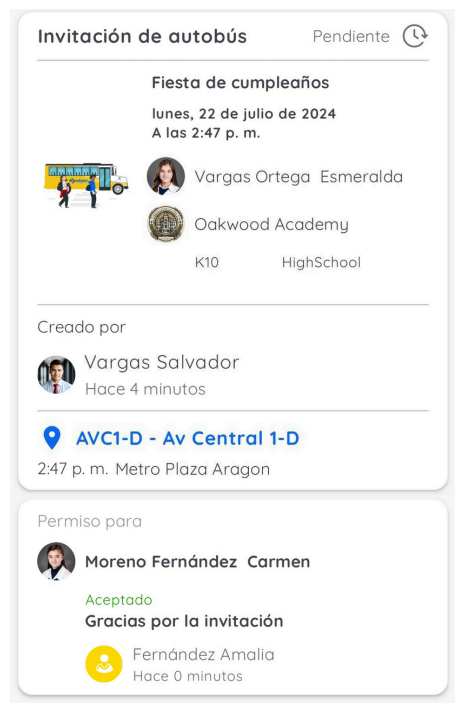

Tanto usted como su invitado recibirán una notificación cuando el colegio apruebe o niegue el permiso, y podrán ver la respuesta de la oficina de transporte en los detalles del permiso bajo el botón de "Permisos".

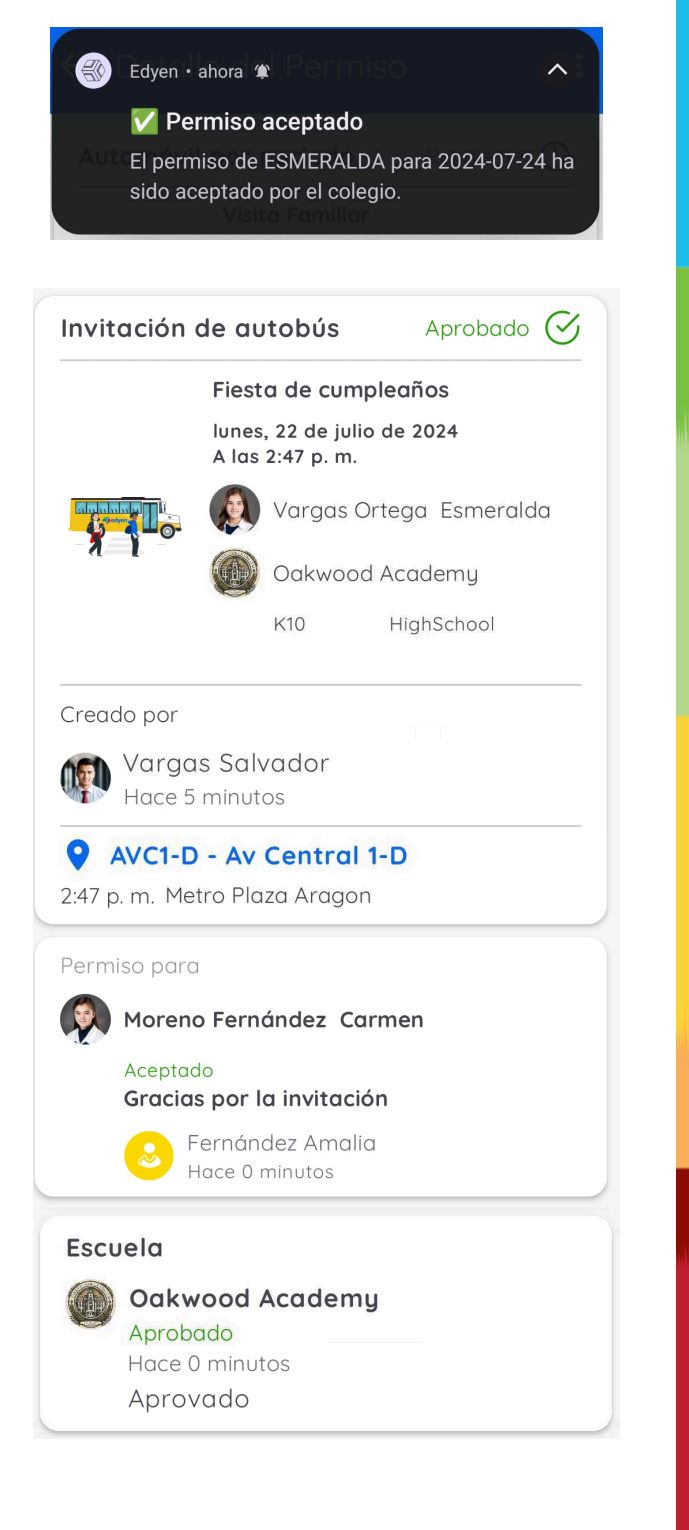

Una vez que el permiso sea aprobado, aparecerá una nota recordatoria en la agenda del estudiante. Además, el día del permiso, recibirá una notificación recordándole revisar los detalles y cualquier cambio en la ruta.

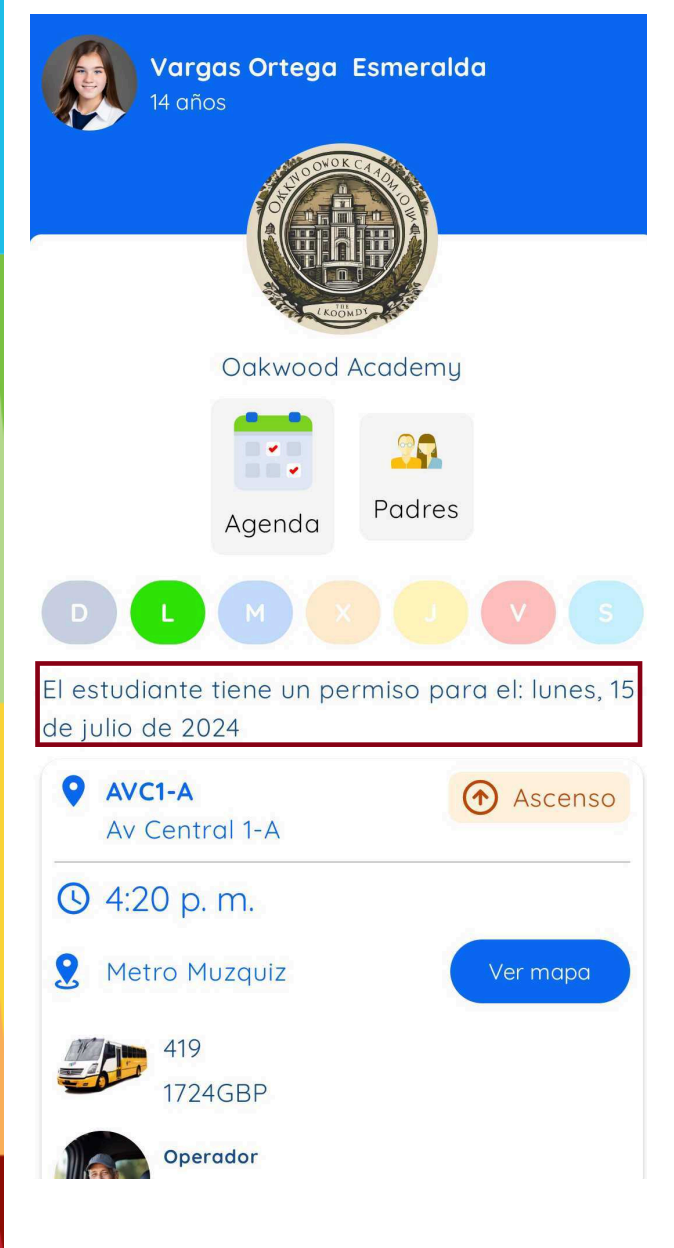

## 🚔 Automóvil:

Seleccione Llegada o Salida

Llegada

Salida

Complete los siguientes campos:

- La fecha del permiso
- La hora en que llevará a su hijo a la escuela o lo recogerá de la escuela. Estos horarios están predeterminados por el colegio.
- El motivo del permiso

#### ▲IMPORTANTE: □ \_ ×

Verifique que haya seleccionado la hora de llegada/salida correcta, ya que el colegio podría rechazar el permiso si esta es incorrecta. Fecha Selecciona una fecha

Selecciona una opción

Motivo del permiso

Datos de la persona responsable que recoge

Nombre

Apellido

Relación

Después de llenar los campos, toque en: Crear permiso

Si su permiso es para la salida, debe proporcionar el nombre completo de la persona que recogerá al estudiante en la

escuela y su relación con el estudiante.

Crear permiso

|                                                                                                    | Automóvil Pendiente                                                                                                    |
|----------------------------------------------------------------------------------------------------|----------------------------------------------------------------------------------------------------|
|                                                                                                    | Visita Familiar                                                                                                    |
|                                                                                                    | martes, 23 de julio de 2024<br>A las 2:00 p.m.                                                                                                    |
|                                                                                                    |                                                                                                    |
|                                                                                                    |                                                                                                    |
| e mostrará los detalles del permiso.                                                                                                    | Oakwood Academy                                                                                                    |
|                                                                                                    | K10 HighSchool                                                                                                    |
|                                                                                                    | Creado por                                                                                                    |
|                                                                                                    | Vargas Salvador Salid<br>Hace 0 minutos                                                                                                    |
|                                                                                                    | Persona responsable                                                                                                    |
|                                                                                                    | Vargas Daniela<br>Tia                                                                                                    |
|                                                                                                    |                                                                                                    |
|                                                                                                    | Catalla del Doracion                                                                                                    |
| Ahora, simplemente espere a que la escuela                                                                                                    | Edyen • ahora 🙊 FEHTISU                                                                                                    |
|                                                                                                    |                                                                                                    |
| apruebe el permiso. Se le enviará una                                                                                                    | V Permiso aceptado                                                                                                    |
| apruebe el permiso. Se le enviará una<br>notificación una vez que el colegio lo haya                                                                                                    | Permiso aceptado                                                                                                    |
| apruebe el permiso. Se le enviará una<br>notificación una vez que el colegio lo haya<br>aprobado.                                                                                                    | Permiso aceptado<br>El permiso de ESMERALDA para 2024-07-24<br>sido aceptado por el colegio.                                                                                                    |
| apruebe el permiso. Se le enviará una<br>lotificación una vez que el colegio lo haya<br>aprobado.                                                                                                    | Permiso aceptado<br>El permiso de ESMERALDA para 2024-07-24<br>sido aceptado por el colegio.                                                                                                    |
| pruebe el permiso. Se le enviará una<br>otificación una vez que el colegio lo haya<br>probado.                                                                                                    | Permiso aceptado  AUT El permiso de ESMERALDA para 2024-07-24 sido aceptado por el colegio.  Visito Formition                                                                                                    |
| apruebe el permiso. Se le enviará una<br>notificación una vez que el colegio lo haya<br>aprobado.                                                                                                    | Permiso aceptado         Aut       El permiso de ESMERALDA para 2024-07-24         sido aceptado por el colegio.         Visito Formilion         Automóvil         Aprobado                                                                                                    |
| apruebe el permiso. Se le enviará una<br>notificación una vez que el colegio lo haya<br>aprobado.                                                                                                    | Permiso aceptado     Aut El permiso de ESMERALDA para 2024-07-24     sido aceptado por el colegio.     Visita Familiar     Marobado      Visita Familiar     martes. 23 de julio de 2024                                                                                                    |
| apruebe el permiso. Se le enviará una<br>notificación una vez que el colegio lo haya<br>aprobado.                                                                                                    | ✓ Permiso aceptado         Aut       El permiso de ESMERALDA para 2024-07-24         sido aceptado por el colegio.         Visito Formitor         Automóvil       Aprobado          Visita Familiar         martes, 23 de julio de 2024         A las 2:00 p. m.                                                                                                    |
| apruebe el permiso. Se le enviará una<br>notificación una vez que el colegio lo haya<br>aprobado.                                                                                                    | <ul> <li>Permiso aceptado</li> <li>El permiso de ESMERALDA para 2024-07-24 sido aceptado por el colegio.</li> <li>Visita Fomiliar</li> <li>Visita Familiar</li> <li>martes, 23 de julio de 2024<br/>A las 2:00 p. m.</li> <li>Wargas Ortega Esmeralda</li> </ul>                                                                                                    |
| apruebe el permiso. Se le enviará una<br>notificación una vez que el colegio lo haya<br>aprobado.<br>Además, puede ver la respuesta de la oficina de                                                                                       | <ul> <li>Permiso aceptado</li> <li>El permiso de ESMERALDA para 2024-07-24.<br/>sido aceptado por el colegio.</li> <li>Visita Fomiliar</li> <li>Marcobado O</li> <li>Visita Familiar</li> <li>martes, 23 de julio de 2024<br/>A las 2:00 p. m.</li> <li>Vargas Ortega Esmeralda</li> <li>Oakwood Academy</li> </ul>                                                                                                    |
| apruebe el permiso. Se le enviará una<br>notificación una vez que el colegio lo haya<br>aprobado.<br>Además, puede ver la respuesta de la oficina de<br>ransporte del colegio en los detalles del<br>permiso baio el botón de "Permisos".  | <ul> <li>Permiso aceptado</li> <li>El permiso de ESMERALDA para 2024-07-24 sido aceptado por el colegio.</li> <li>Visito Formitor</li> <li>Visito Formitor</li> <li>Visita Familiar martes, 23 de julio de 2024 A las 2:00 p. m.</li> <li>Visita Familiar</li> <li>Martes, 23 de julio de 2024 A las 2:00 p. m.</li> <li>Vargas Ortega Esmeralda</li> <li>Oakwood Academy</li> <li>K10 HighSchool</li> </ul>                                                                                                    |
| apruebe el permiso. Se le enviará una<br>notificación una vez que el colegio lo haya<br>aprobado.<br>Además, puede ver la respuesta de la oficina de<br>transporte del colegio en los detalles del<br>permiso bajo el botón de "Permisos". | <ul> <li>Permiso aceptado</li> <li>El permiso de ESMERALDA para 2024-07-24 sido aceptado por el colegio.</li> <li>Visito Formitor</li> <li>Visito Formitor</li> <li>Visita Familiar<br/>martes, 23 de julio de 2024<br/>A las 2:00 p. m.</li> <li>Vargas Ortega Esmeralda</li> <li>Oakwood Academy</li> <li>K10 HighSchool</li> <li>Creado por</li> </ul>                                                                                                    |
| apruebe el permiso. Se le enviará una<br>notificación una vez que el colegio lo haya<br>aprobado.<br>Además, puede ver la respuesta de la oficina de<br>transporte del colegio en los detalles del<br>permiso bajo el botón de "Permisos". | <ul> <li>✓ Permiso aceptado</li> <li>Aut El permiso de ESMERALDA para 2024-07-24 sido aceptado por el colegio.</li> <li>✓ Visital Familiar</li> <li>Martes, 23 de julio de 2024 A las 2:00 p. m.</li> <li>✓ Visita Familiar</li> <li>✓ Vargas Ortega Esmeralda</li> <li>✓ Oakwood Academy</li> <li>K10 HighSchool</li> <li>Creado por</li> <li>✓ Vargas Salvador</li> <li>✓ Vargas Salvador</li> <li>✓ Salida</li> </ul>                                                                                                    |
| apruebe el permiso. Se le enviará una<br>notificación una vez que el colegio lo haya<br>aprobado.<br>Además, puede ver la respuesta de la oficina de<br>transporte del colegio en los detalles del<br>permiso bajo el botón de "Permisos". | <ul> <li>✓ Permiso aceptado</li> <li>Aut El permiso de ESMERALDA para 2024-07-24 sido aceptado por el colegio.</li> <li>✓ Visital Familiar</li> <li>Martes, 23 de julio de 2024<br/>A las 2:00 p. m.</li> <li>✓ Visita Familiar</li> <li>✓ Vargas Ortega Esmeralda</li> <li>✓ Oakwood Academy</li> <li>K10 HighSchool</li> <li>Creado por</li> <li>✓ Vargas Salvador</li> <li>✓ Persona responsable</li> </ul>                                                                                                    |
| Además, puede ver la respuesta de la oficina de<br>ransporte del colegio en los detalles del<br>permiso bajo el botón de "Permisos".                                                                                                    | <ul> <li>✓ Permiso aceptado</li> <li>Automóvil Aprobado Construint</li> <li>✓ Visita Familiar<br/>martes, 23 de julio de 2024<br/>A las 2:00 p. m.</li> <li>✓ Visita Familiar</li> <li>Martes, 23 de julio de 2024<br/>A las 2:00 p. m.</li> <li>✓ Vargas Ortega Esmeralda</li> <li>✓ Oakwood Academy</li> <li>✓ K10 HighSchool</li> <li>Creado por</li> <li>✓ Vargas Salvador<br/>Hace 0 minutos</li> <li>✓ Persona responsable</li> <li>✓ Vargas Daniela</li> </ul>                                                                                                    |
| Además, puede ver la respuesta de la oficina de<br>ransporte del colegio en los detalles del<br>permiso bajo el botón de "Permisos".                                                                                                    | <ul> <li>✓ Permiso aceptado</li> <li>▲ El permiso de ESMERALDA para 2024-07-24 sido aceptado por el colegio.</li> <li>✓ Visita Familiar</li> <li>martes, 23 de julio de 2024</li> <li>A las 2:00 p. m.</li> <li>✓ Vargas Ortega Esmeralda</li> <li>✓ Oakwood Academy</li> <li>K10 HighSchool</li> <li>Creado por</li> <li>✓ Vargas Salvador</li> <li>Hace 0 minutos</li> <li>Persona responsable</li> <li>Vargas Daniela</li> <li>Tia</li> </ul>                                                                                                    |
| apruebe el permiso. Se le enviará una<br>notificación una vez que el colegio lo haya<br>aprobado.<br>Además, puede ver la respuesta de la oficina de<br>transporte del colegio en los detalles del<br>permiso bajo el botón de "Permisos". | ✓       Permiso aceptado         Aut       El permiso de ESMERALDA para 2024-07-24 sido aceptado por el colegio.         Visita Familiar       Aprobado          Martes, 23 de julio de 2024       A las 2:00 p. m.         Visita Familiar       martes, 23 de julio de 2024         A las 2:00 p. m.       Vargas Ortega Esmeralda         Image: Salvador       MighSchool         Creado por       Vargas Salvador         Hace 0 minutos       Salida         Persona responsable       Vargas Daniela         Tia       Escuela                                                                                                    |
| apruebe el permiso. Se le enviará una<br>notificación una vez que el colegio lo haya<br>aprobado.<br>Además, puede ver la respuesta de la oficina de<br>transporte del colegio en los detalles del<br>permiso bajo el botón de "Permisos". | ✓ Permiso aceptado Aut El permiso de ESMERALDA para 2024-07-24 sido aceptado por el colegio. Visital Familiar martes, 23 de julio de 2024 A las 2:00 p. m. Vargas Ortega Esmeralda Image: Salvador Margas Salvador Hace 0 minutos Persona responsable Vargas Daniela Tia Escuela Image: Salvador Image: Salvador Farsona responsable Vargas Daniela Tia Oakwood Academy Oakwood Academy Tia Escuela Image: Salvador Image: Salvador Image |
| apruebe el permiso. Se le enviará una<br>notificación una vez que el colegio lo haya<br>aprobado.<br>Además, puede ver la respuesta de la oficina de<br>transporte del colegio en los detalles del<br>permiso bajo el botón de "Permisos". | <ul> <li>✓ Permiso aceptado</li> <li>▲ El permiso de ESMERALDA para 2024-07-24 sido aceptado por el colegio.</li> <li>✓ Wardo Formular</li> <li>✓ Marces 23 de julio de 2024 A las 2:00 p. m.</li> <li>✓ Visita Familiar</li> <li>martes, 23 de julio de 2024 A las 2:00 p. m.</li> <li>✓ Vargas Ortega Esmeralda</li> <li>✓ Oakwood Academy</li> <li>K10 HighSchool</li> <li>Creado por</li> <li>✓ Vargas Salvador</li> <li>Hace 0 minutos</li> <li>Persona responsable</li> <li>✓ Vargas Daniela</li> <li>Tia</li> <li>Escuela</li> <li>✓ Oakwood Academy</li> <li>Aprobado</li> <li>Hace 0 minutos</li> </ul>                                                                                                    |
| apruebe el permiso. Se le enviará una<br>notificación una vez que el colegio lo haya<br>aprobado.<br>Además, puede ver la respuesta de la oficina de<br>ransporte del colegio en los detalles del<br>permiso bajo el botón de "Permisos".  | <ul> <li>✓ Permiso aceptado</li> <li>Automóvil</li> <li>Aprobado</li> <li>✓ Visita Familiar</li> <li>martes, 23 de julio de 2024</li> <li>A las 2:00 p. m.</li> <li>✓ Vargas Ortega Esmeralda</li> <li>✓ Oakwood Academy</li> <li>Hace 0 minutos</li> <li>Persona responsable</li> <li>Vargas Daniela</li> <li>Tia</li> <li>Catagas Daniela</li> <li>Tia</li> <li>Oakwood Academy</li> <li>Aprobado</li> <li>Hace 0 minutos</li> </ul>                                                                                                    |

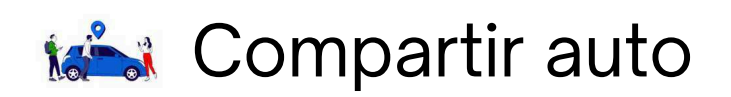

Complete los siguientes campos:

- Fecha del permiso
- Hora de salida: Esto es cuando recogerá a su hijo y a los invitados de la escuela. Estos horarios están predeterminados por la escuela.
- Número de estudiantes que invitará
- Motivo del permiso
- Nombre completo y relación de la persona que recogerá a su hijo y a los invitados

|                                                        | <b>I</b> NOTA:                                                      |                                                  |
|--------------------------------------------------------|---------------------------------------------------------------------|--------------------------------------------------|
| Los perm<br>permiten<br>hasta un<br>escuela,<br>niños. | iisos de compar<br>invitar desde<br>máximo definio<br>que puede sei | tir auto le<br>1 amigo<br>do por la<br>r hasta 5 |
| <u>(</u>                                               |                                                                     | :×                                               |
|                                                        |                                                                     |                                                  |

que el colegio podría rechazar el permiso si esta es incorrecta.

| - Horario de salida                                                |  |
|--------------------------------------------------------------------|--|
| 1 +                                                                |  |
| Motivo del permiso                                                 |  |
|                                                                    |  |
| Datos de la persona responsable que<br>ecoge                       |  |
| Datos de la persona responsable que<br>ecoge<br>Nombre             |  |
| Datos de la persona responsable que<br>ecoge<br>Nombre             |  |
| Datos de la persona responsable que<br>ecoge<br>Nombre<br>Apellido |  |

Relación

Fecha

#### Después de llenar los campos, toque en: Crear permiso

Le mostrará los detalles del permiso.

| Compartir         | auto                       |                                  | Pendiente 🕓                        |
|-------------------|----------------------------|----------------------------------|------------------------------------|
|                   | Proye<br>miérce<br>A las 2 | ecto de<br>oles, 24<br>2:00 p. m | Ciencias<br>de julio de 2024<br>n. |
| 1                 |                            | Vargas                           | Ortega Esmeralda                   |
|                   |                            | Oakwo                            | od Academy                         |
|                   |                            | K10                              | HighSchool                         |
| Creado por        |                            |                                  |                                    |
| Varge<br>Hace 0   | s Salv<br>minuto           | ador<br>os                       |                                    |
| Persona re        | spons                      | able                             |                                    |
| Vargas Dai<br>Tia | niela                      |                                  |                                    |

Comparta el enlace del permiso con todos los invitados a través de mensajería en redes sociales o correo electrónico.

#### ▲IMPORTANTE: □ \_ ×

Para los permisos de compartir auto, solo se puede invitar a través de un enlace. A diferencia de los permisos de Invitación de Autobús, no hay opción para compartir directamente con un compañero de clase.

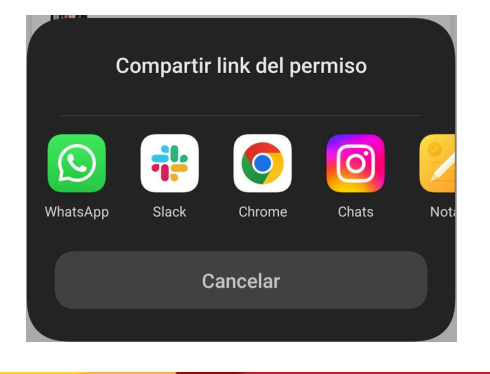

Cuando el padre o tutor del estudiante invitado acepta o rechaza la invitación, usted recibirá una notificación. También puede ver esta información en los detalles del permiso accediendo mediante el botón de "Permisos".

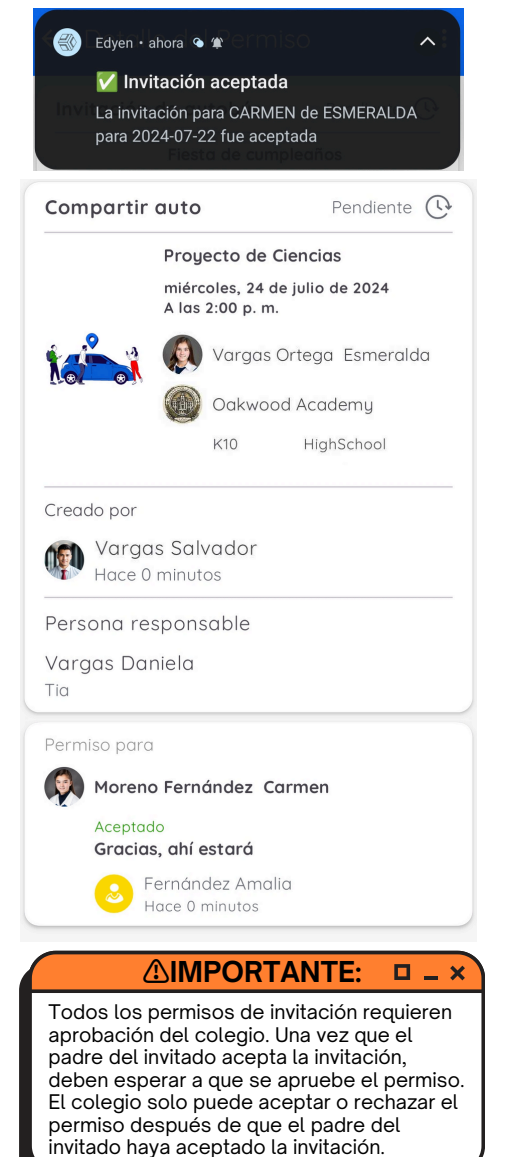

Tanto usted como sus invitados recibirán una notificación cuando el colegio apruebe o niegue el permiso, y podrán ver la respuesta de la oficina de transporte en los detalles del permiso bajo el botón de "Permisos".

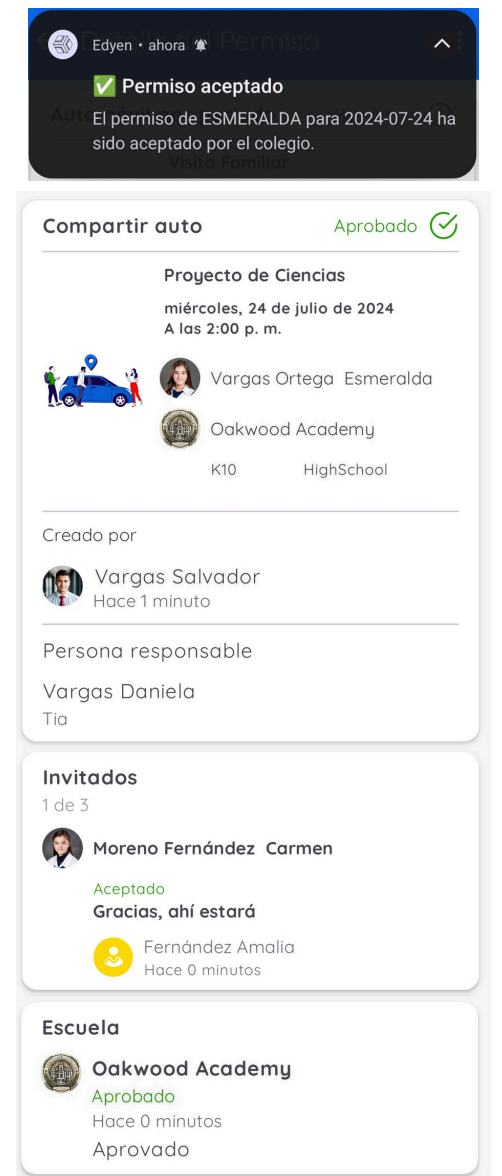

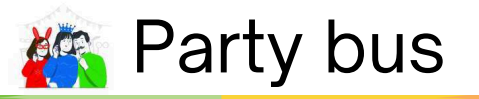

Complete los siguientes campos:

- Fecha del permiso.
- Hora de salida, que es la hora en la que recogerá a su hijo y a los invitados de la escuela. Estos horarios están predeterminados por la escuela.
- Número de estudiantes que invitará.
- Motivo del permiso.
- Nombre completo y relación de la persona que recogerá a su hijo y a los invitados.

| NOTA:                                                                                                    | . ×                    |
|----------------------------------------------------------------------------------------------------|------------------------|
| Los permisos de Party bus le permiten inv<br>entre 6 y 99 amigos, con un míni<br>determinado por la escuela. Asegúrese<br>tener transporte adecuado para sus invitados | itar<br>mo<br>de<br>s. |
| Si tiene alguna pregunta, por favor contact<br>los Administradores de Transporte del coleg                                                                             | эа<br>io               |
| IMPORTANTE: D -                                                                                                    | . ×                    |
| Verifique que haya selecciona<br>la hora de salida correcta, ya                                                                                                    | do                     |

| Selecciona una fecha<br>Horario de salida<br>Selecciona una opción<br>nvitados<br>Jotivo del permiso | •  |
|----------------------------------------------------------------------------------------------------|----|
| Horario de salida<br>Selecciona una opción<br>nvitados<br>5<br>Hotivo del permiso                    | •  |
| Selecciona una opción  nvitados  f  1otivo del permiso                                               | •  |
| nvitados =                                                                                           | +  |
| Nvitados                                                                                             | +  |
| 5 Totivo del permiso                                                                                 | +  |
| Motivo del permiso                                                                                   |    |
| Motivo del permiso                                                                                   |    |
| Yotivo del permiso                                                                                   |    |
|                                                                                                    |    |
| • • • • • • • • • • • • • • • • • • •                                                                |    |
| tos de la persona responsable di                                                                     | Ie |
| coge                                                                                                 |    |
|                                                                                                    |    |
| lombre                                                                                               |    |
|                                                                                                    |    |
|                                                                                                    |    |
|                                                                                                    |    |

Después de llenar los campos, toque en "Crear permiso".

Crear permis

Relación

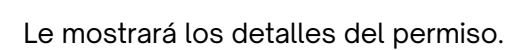

| Party bus                     |                                         | Pendiente 🕓      |
|-------------------------------|-----------------------------------------|------------------|
|                               | Fiesta de cumple                        | años             |
|                               | miércoles, 24 de ju<br>A las 2:00 p. m. | lio de 2024      |
| KÖR                           | Vargas Orte                             | ega Esmeralda    |
|                               | Oakwood A                               | cademy           |
|                               | K10                                     | HighSchool       |
| Creado por<br>Varga<br>Hace 0 | s Salvador<br>minutos                   |                  |
| Persona res                   | sponsable                               |                  |
| Vargas Dar<br>Tia             | niela                                   |                  |
| C                             | ompartir link del pe                    | ermiso           |
| segúrate de co                | ontar con el transp                     | orte adecuado po |

Asegúrate de contar con el transporte adecuado para llevar a tus invitados, envíanos un correo a contacto@edyen.com para obtener información de nuestras unidades de transporte. Comparta el enlace del permiso con todos los invitados a través de mensajería en redes sociales o correo electrónico.

#### ▲IMPORTANTE: □ \_ ×

Para los permisos de Party bus, solo se puede invitar a través de un enlace. A diferencia de los permisos de Invitación de Autobús, no hay opción para compartir directamente con un compañero de clase.

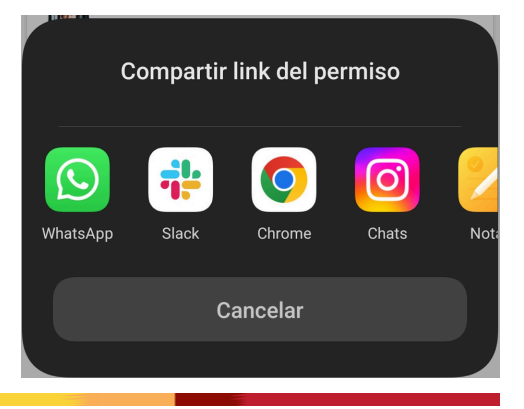

Cuando el padre o tutor del estudiante invitado acepta o rechaza la invitación, usted recibirá una notificación. También puede ver esta información en los detalles del permiso accediendo mediante el botón de "Permisos".

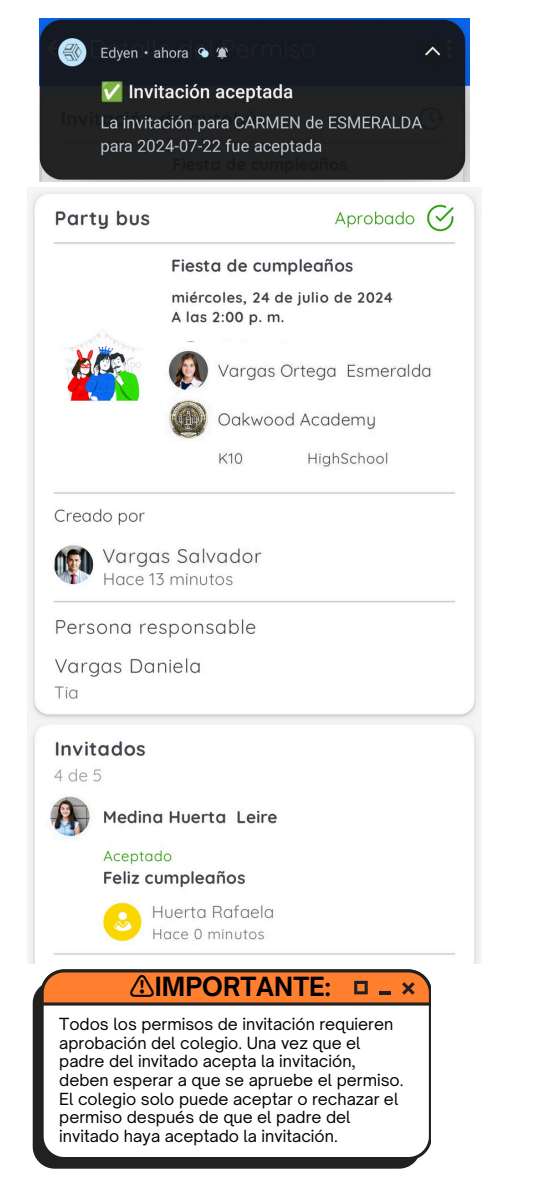

Tanto usted como sus invitados recibirán una notificación cuando el colegio apruebe o rechace el permiso, y podrán ver la respuesta de la oficina de transporte en los detalles del permiso bajo el botón de "Permisos".

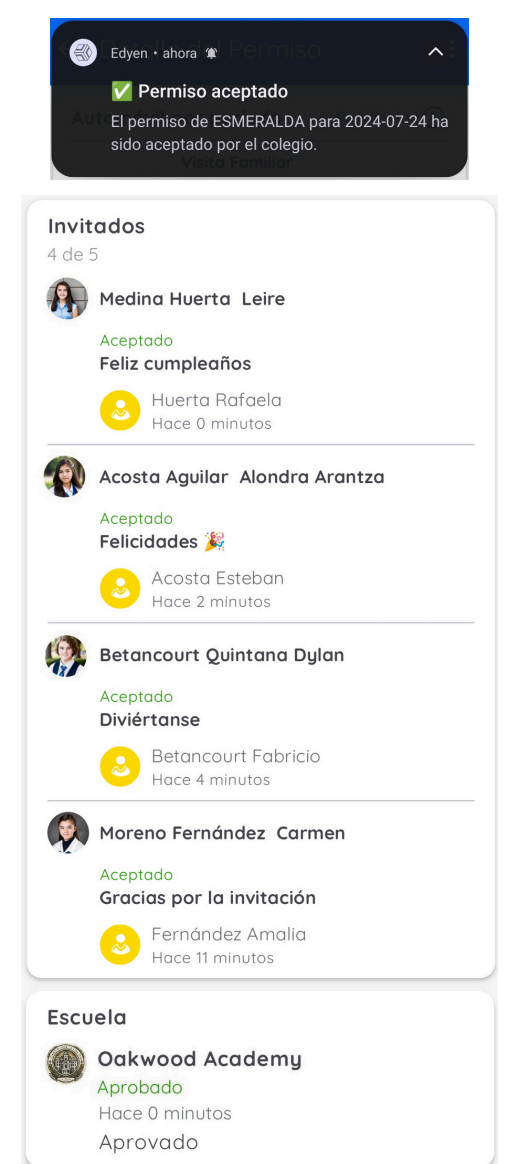

| 📜 Automóvil po                                                                                                    | r periodo                                                                                                    |
|----------------------------------------------------------------------------------------------------|----------------------------------------------------------------------------------------------------|
| Seleccione Llegada o Salida                                                                                                    | Llegada Salida                                                                                                    |
| Complete los siguientes campos: <ul> <li>La fecha de inicio del permiso</li> <li>La fecha de fin del permiso</li> <li>Hora de salida: Esto es cuando recogerá a su hijo/a y a los invitados/as de la escuela. Estos horarios están predeterminados por la escuela.</li> <li>El motivo del permiso</li> </ul> <li> MIMPORTANTE: • • × Verifique que haya seleccionado la hora de salida correcta, ya que el colegio podría rechazar el permiso si esta es incorrecta.</li> | Desde el día<br>Selecciona una fecha<br>Fecha final<br>Selecciona una fecha<br>Horario de salida<br>Selecciona una opción<br>Motivo del permiso<br>Datos de la persona responsable que<br>recoge                                                                                                    |
| Si su permiso es para la salida, debe escribir el<br>nombre completo de la persona que recogerá al<br>estudiante en la escuela y la relación que tiene con<br>el estudiante.                                                                                                    | Apellido                                                                                                    |
| Después de llenar los campos, toque en "Crear permiso".                                                                                                    | Crear permiso                                                                                                    |
| Le mostrará los detalles del permiso.                                                                                                    | Automóvil por periodo       Pendiente         Visita Familiar         Del<br>miércoles, 24 de julio de 2024<br>Al<br>miércoles, 31 de julio de 2024<br>Al as 6:50 a. m.         Visita Familiar         Del<br>miércoles, 24 de julio de 2024<br>Al as 6:50 a. m.         Vargas Ortega Esmeralda         Vargas Salvador |

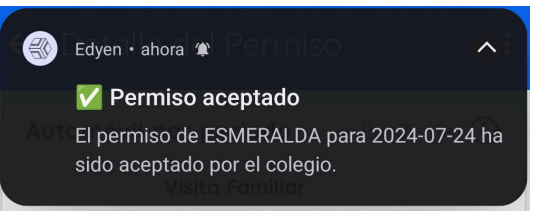

Ahora simplemente debe esperar a que la escuela apruebe el permiso. Una vez que el colegio lo apruebe, recibirá una notificación. Además, puede ver la respuesta de la oficina de transporte en los detalles del permiso bajo el botón de "Permisos".

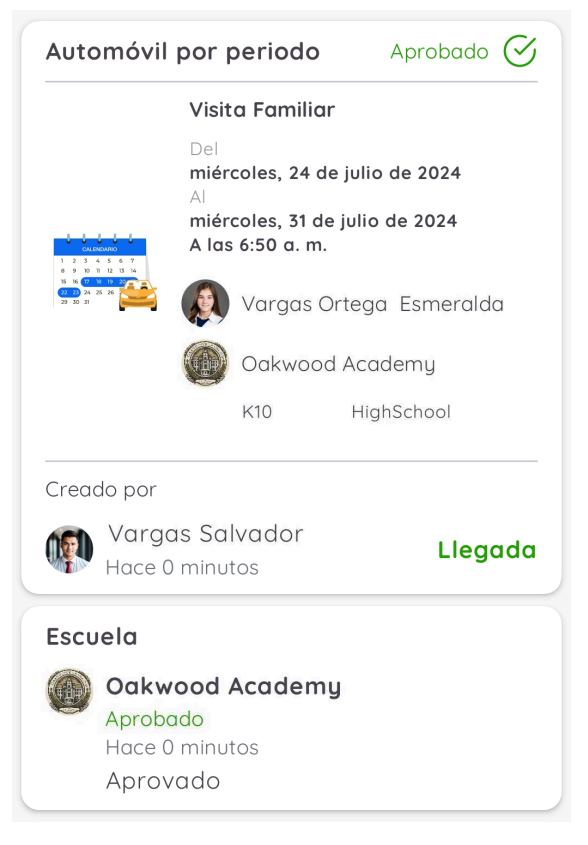

## 🚖 👆 👎 Cómo aceptar o rechazar una invitación

## Invitación a compañero de clase (disponible solo para invitaciones de autobús):

Si un compañero de clase del grupo de su hijo le envía una invitación, recibirá una notificación.

Toque en la notificación; esto lo llevará a los detalles del permiso.

| ESME          | RALDA. Motivo: Cumple<br>Cumpleaños           | eanos.        |
|---------------|-----------------------------------------------|---------------|
| nvitación     | de autobús                                    | Invitado 🛟    |
|               | Fiesta de cumple                              | años          |
|               | lunes, 22 de julio d<br>A las 2:47 p. m.      | e 2024        |
|               | Vargas Orte                                   | ega Esmeralda |
|               | 🔞 Oakwood A                                   | cademy        |
|               | K10 I                                         | HighSchool    |
| AVC1-E        | <b>) - Av Central 1-I</b><br>tro Plaza Aragon | )             |
| Morenc        | Fernández Carmen                              |               |
| – Respuesta · |                                               |               |
|               |                                               |               |

Alternativamente, puede ver la invitación desde el botón de PERMISOS en la sección de Transporte.

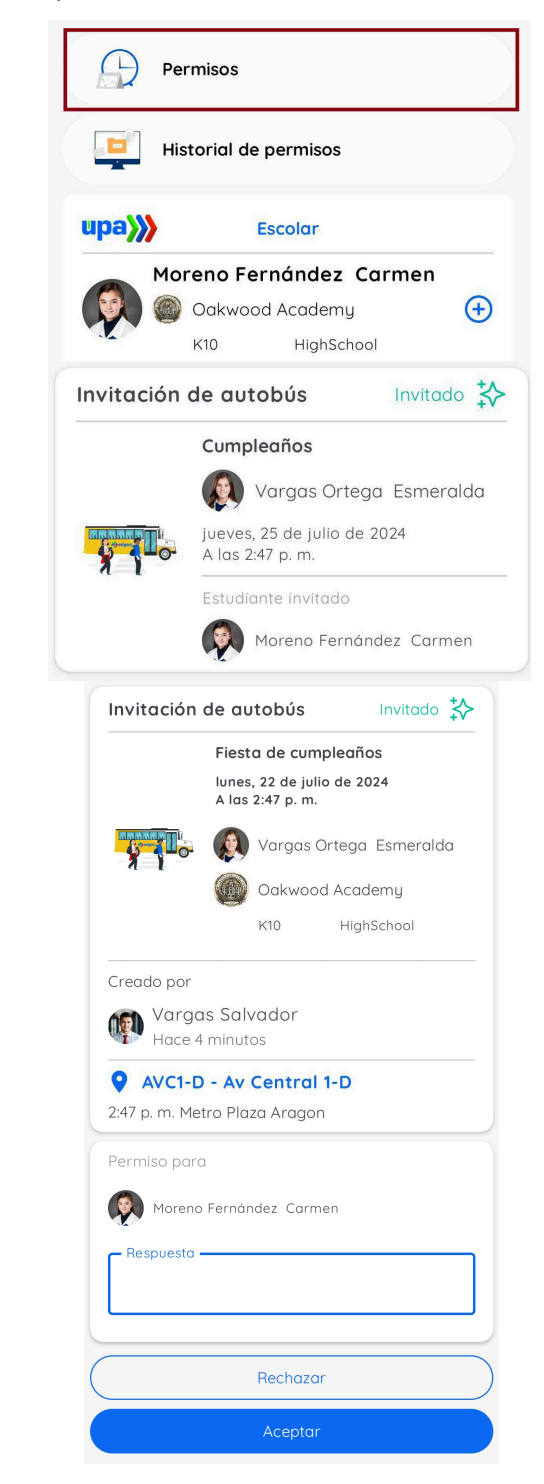

| Ingrese una respuesta breve para el padre<br>o tutor que envió la invitación.<br>Toque en ACEPTAR o RECHAZAR.                                                                          | Permiso para  Moreno Fernández Carmen  Respuesta  Gracias por la invitación  Rechazar  Aceptar                                                                            |
|----------------------------------------------------------------------------------------------------|----------------------------------------------------------------------------------------------------|
| El padre o tutor que creó la invitación recibirá una<br>notificación informándole si la invitación fue<br>aceptada o rechazada.                                                        | <ul> <li>Edyen • ahora • *</li> <li>Invitación aceptada</li> <li>La invitación para CARMEN de ESMERALDA</li> <li>para 2024-07-25 fue aceptada</li> </ul>                  |
| Deberá esperar la aprobación o el rechazo de la escuela.<br>Una vez que el colegio apruebe o rechace el permiso,<br>tanto usted como el padre anfitrión recibirán una<br>notificación. | Invitación de autobús Aprobado 🗭<br>Fiesta de cumpleaños<br>Iunes, 22 de julio de 2024<br>A las 2:47 p. m.<br>Vargas Ortega Esmeralda<br>Monoco Academy<br>K10 HighSchool |
| <ul> <li>Edyen • ahora • *</li> <li>Permiso aceptado</li> <li>El permiso de CARMEN para 2024-07-25 ha sido aceptado por el colegio.</li> </ul>                                         | Creado por<br>Vargas Salvador<br>Hace 5 minutos<br>Vargas Salvador<br>AVC1-D - Av Central 1-D<br>2:47 p. m. Metro Plaza Aragon<br>Permiso para<br>Moreno Fernández Carmen |
| Podrá ver los detalles del permiso y la respuesta del colegio en el botón de Permisos.                                                                                                 | Aceptado<br>Gracias por la invitación<br>Fernández Amalia<br>Hace 0 minutos<br>Escuela<br>Oakwood Academy<br>Aprobado<br>Hace 0 minutos<br>Aprovado                       |

### Link de Permiso (Disponible para invitaciones de autobús, compartir auto y party bus):

Recibirás el enlace de la invitación a través de mensajes en redes sociales, correo electrónico o mensaje de texto.

Haz clic en el enlace proporcionado en el mensaje de la invitación.

Si ya tienes la aplicación instalada, hacer clic en el enlace la abrirá directamente.

Si la aplicación aún no está instalada, serás redirigido a la tienda de aplicaciones para descargarla e instalarla. Después de la instalación e inicio de sesión, haz clic nuevamente en el enlace para abrir la invitación.

Mostrará los detalles de la invitación que recibiste. Elige al estudiante para quien aplicará el permiso (solo puedes seleccionar a un estudiante por invitación).

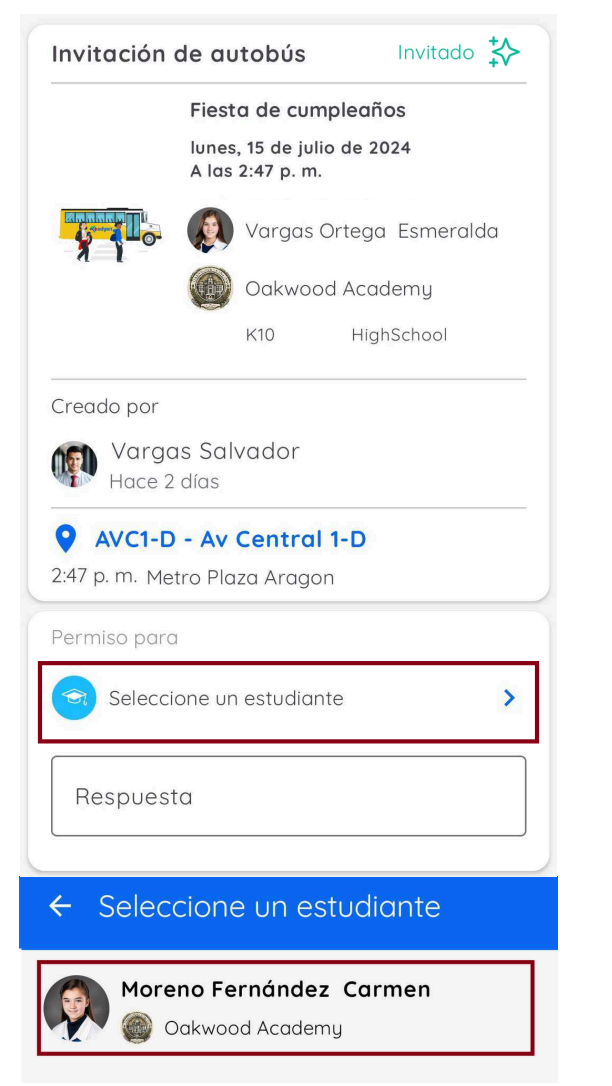

Ingresa una breve respuesta para el padre o tutor que envió la invitación. Selecciona aceptar o rechazar.

|                                             | de autobús                                               | Invitado             |
|---------------------------------------------|----------------------------------------------------------|----------------------|
|                                             | Fiesta de cump<br>lunes, 15 de julic<br>A las 2:47 p. m. | oleaños<br>9 de 2024 |
|                                             | 👰 Vargas C                                               | ortega Esmeralda     |
|                                             | Oakwood                                                  | d Academy            |
|                                             | K10                                                      | HighSchool           |
| Creado por                                  |                                                          |                      |
| Varge<br>Hace 2                             | as Salvador<br>Edías                                     |                      |
| <b>AVC1-D</b><br>2:47 p. m. Me <sup>-</sup> | <b>) - Av Central</b><br>tro Plaza Aragor                | 1-D                  |
| Permiso para                                | a                                                        |                      |
| Morence                                     | o Fernández Car                                          | men                  |
| – Respuesta –                               | 1, .,                                                    |                      |
| Gracias p                                   | or la invitacio                                          | n                    |
| Gracias p                                   | Rechazar                                                 | n                    |
| Gracias p                                   | Rechazar<br>Aceptar                                      | n                    |
| Gracias p                                   | Rechazar<br>Aceptar                                      | n                    |

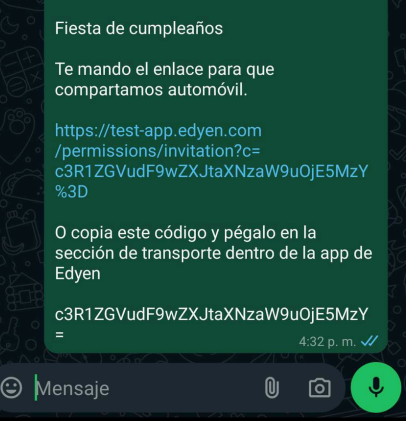

El padre o tutor que creó la invitación recibirá una notificación informándole si la invitación fue aceptada o rechazada.

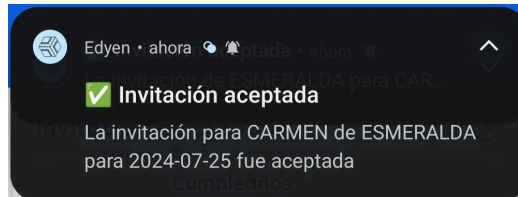

Deberás esperar la aprobación o el rechazo de la escuela.

Una vez que el colegio apruebe o rechace el permiso, tanto tú como el padre anfitrión recibirán una notificación.

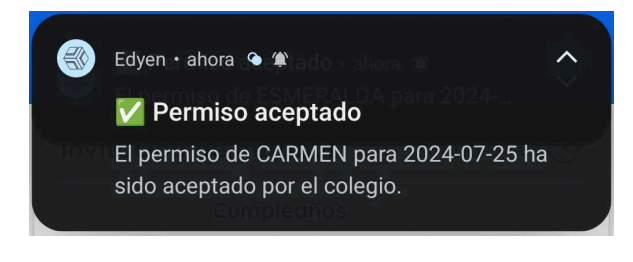

Puedes ver los detalles del permiso y la respuesta del colegio en el botón de Permisos.

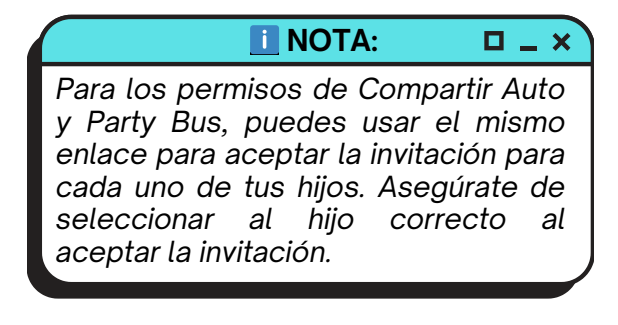

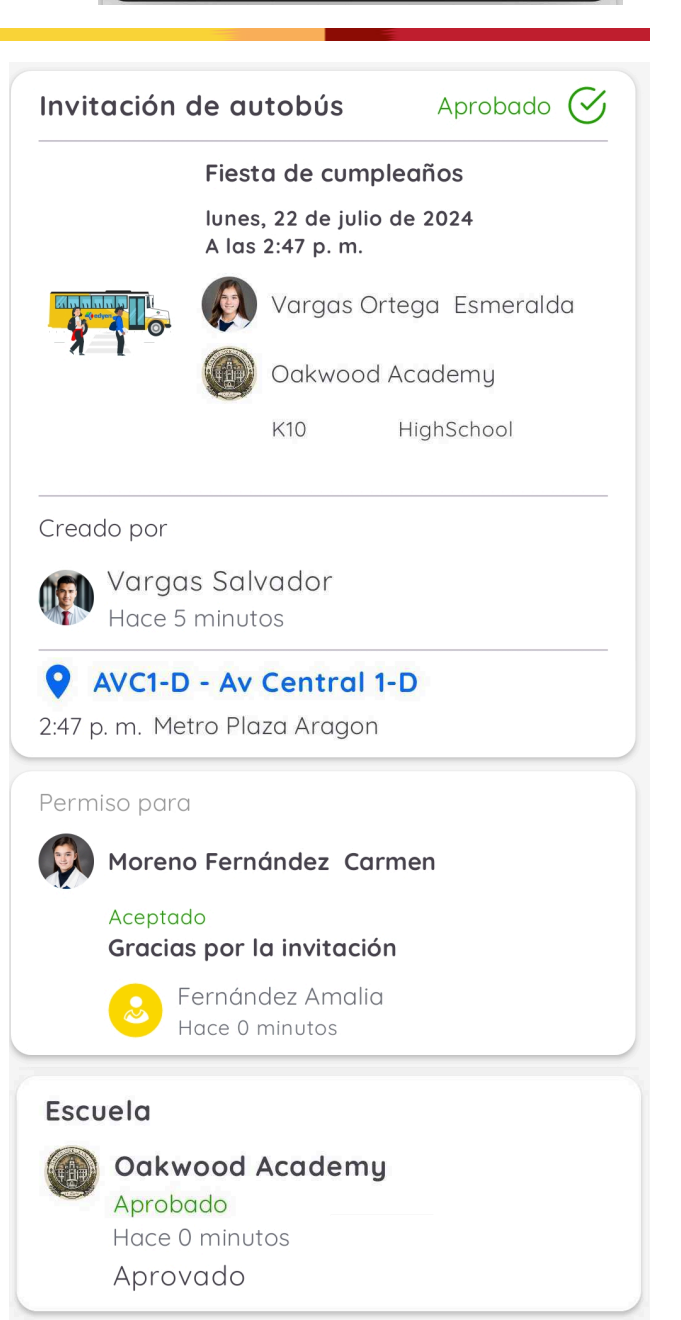

## Invitación por código:

Cuando recibas el mensaje de invitación a través de las redes sociales o por correo electrónico, puedes copiar el código al final del mensaje.

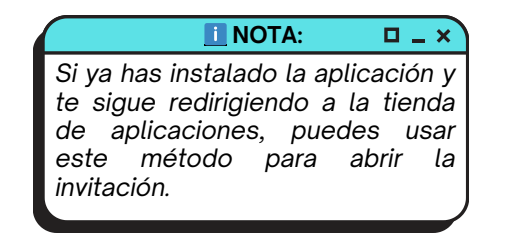

El código que copiaste puede ser utilizado en la sección de transporte.

Haz clic en el nombre del estudiante al que deseas que se aplique la invitación

Selecciona "Invitación por Código" en el menú del estudiante.

|             | upa                                                          |   |
|-------------|--------------------------------------------------------------|---|
|             | Moreno Fernández Carmen                                      |   |
|             | K10 HighSchool                                               |   |
|             | Moreno Fernández Carmen                                      |   |
|             | Agenda                                                       |   |
|             | Padres                                                       |   |
|             | Ver foto                                                     |   |
|             | Editar foto                                                  |   |
|             | Invitación por código                                        |   |
| 1           | Crea nuevo permiso                                           |   |
| Pec<br>clic | ga el código del mensaje de invitación y ha:<br>en "Enviar". | Z |
|             | Moreno Fernández Carmen                                      |   |
|             | Invitación por código                                        |   |
|             | Código de invitación<br>c3R1ZGVudF9wZXJtaXNzaW9uOjE5NDM=     |   |
|             |                                                              |   |
|             | Enviar                                                       |   |

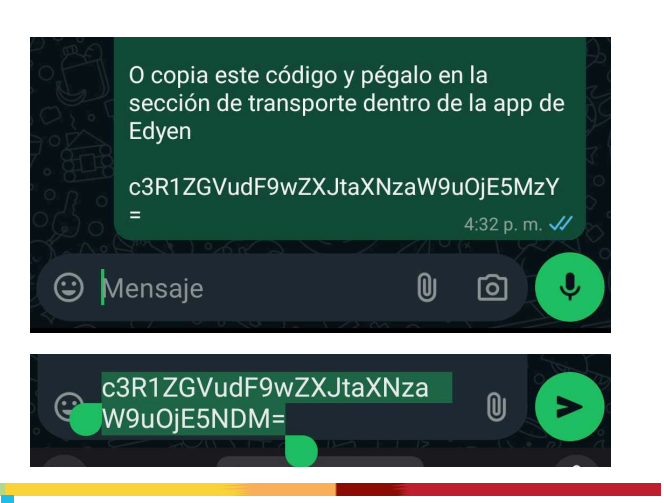

Esto abrirá la invitación

Escribe una respuesta breve para el padre que envió la invitación.

Da clic en Aceptar o Rechazar

|                                                                                                 | Fiesta de cump                                                                                                    | leaños          |
|-------------------------------------------------------------------------------------------------|----------------------------------------------------------------------------------------------------|-----------------|
|                                                                                                 | lunes, 15 de julio<br>A las 2:47 p.m.                                                                               | de 2024         |
|                                                                                                 | Vargas O                                                                                                    | rtega Esmeralda |
|                                                                                                 | 0akwood                                                                                                    | Academy         |
|                                                                                                 | K10                                                                                                    | HighSchool      |
| Creado por                                                                                      |                                                                                                    |                 |
|                                                                                                 |                                                                                                    |                 |
| creddo por                                                                                      |                                                                                                    |                 |
| Varge                                                                                           | as Salvador<br>2 días                                                                                               |                 |
| Varge<br>Hace 2                                                                                 | as Salvador<br>2 días                                                                                               |                 |
| Varge<br>Hace 2                                                                                 | as Salvador<br><sup>2 días</sup><br>D - Av Central 1                                                                | -D              |
| Varge<br>Hace 2<br>• AVC1-E<br>2:47 p. m. Me                                                    | as Salvador<br>2 días<br><b>) - Av Central 1</b><br>etro Plaza Aragon                                               | -D              |
| Vargu<br>Hace 2<br>• AVC1-E<br>2:47 p. m. Me                                                    | as Salvador<br>2 días<br><b>) - Av Central 1</b><br>etro Plaza Aragon<br>a                                          | -D              |
| Vargu<br>Hace 2<br>AVC1-E<br>2:47 p. m. Me<br>Permiso par                                       | as Salvador<br>2 días<br><b>) - Av Central 1</b><br>etro Plaza Aragon<br>a                                          | -D              |
| Vargu<br>Hace 2<br>AVC1-E<br>2:47 p. m. Me<br>Permiso paru                                      | as Salvador<br>2 días<br><b>D - Av Central 1</b><br>etro Plaza Aragon<br>a<br>o Fernández Carr                      | -D<br>men       |
| Vargu<br>Hace 2<br>AVC1-E<br>2:47 p. m. Me<br>Permiso pard<br>Moren<br>- Respuesta -            | as Salvador<br>2 días<br><b>D - Av Central 1</b><br>etro Plaza Aragon<br>a<br>o Fernández Carr                      | -D              |
| Vargu<br>Hace 2<br>AVC1-E<br>2:47 p. m. Me<br>Permiso paru<br>Moren<br>Respuesta -<br>Gracias p | as Salvador<br>2 días<br><b>D - Av Central 1</b><br>etro Plaza Aragon<br>a<br>o Fernández Carr<br>por la invitación | -D<br>men       |
| Vargu<br>Hace 2<br>AVC1-E<br>2:47 p. m. Me<br>Permiso part<br>Moren<br>Respuesta -<br>Gracias p | as Salvador<br>2 días<br><b>D - Av Central 1</b><br>etro Plaza Aragon<br>a<br>o Fernández Carr<br>por la invitación | -D<br>men       |
| Vargu<br>Hace 2<br>AVC1-E<br>2:47 p. m. Me<br>Permiso paru<br>Moren<br>Respuesta -<br>Gracias p | as Salvador<br>2 días<br><b>D - Av Central 1</b><br>etro Plaza Aragon<br>a<br>o Fernández Carr<br>por la invitación | -D<br>men       |

## 🚖 🗙 Cómo cancelar un permiso

Para cancelar un permiso, ve a la sección de transporte y sigue estos pasos:

#### Toque el botón de Permisos.

| 「副 VER CÓDIGO QR        |            |
|-------------------------|------------|
| Permisos                |            |
| Historial de permisos   |            |
| upa)                    |            |
| Vargas Ortega Esmeralda | <b>(+)</b> |
| Vargas Ortega Rafael    | ÷          |

Localice el permiso que desea cancelar y tóquelo para ver los detalles.

| Party bus |                     | Pendiente (                                                                    | D |
|-----------|---------------------|--------------------------------------------------------------------------------|---|
| da.       | Birthday p          | arty                                                                           |   |
| Kön       | 🔊 Varg              | as Ortega Esmeralda                                                            | 1 |
|           | viernes, 12 de      | e julio de 2024                                                                |   |
|           | A lus 2.00 p.       | m.                                                                             | _ |
| Compartir | auto                | <sup>m.</sup><br>Aprobado <b>(</b>                                             | Z |
| Compartir | auto<br>School Scie | m.<br>Aprobado (<br>ence Project                                               | Z |
| Compartir | auto<br>School Scie | m.<br>Aprobado <b>(</b><br>ence Project<br>as Ortega Esmeralda                 | Z |
| Compartir | auto<br>School Scie | m.<br>Aprobado (<br>ence Project<br>as Ortega Esmeralda<br>julio de 2024<br>m. | Z |

En la parte superior derecha de la pantalla, toque los tres puntos para ver la opción de cancelar.

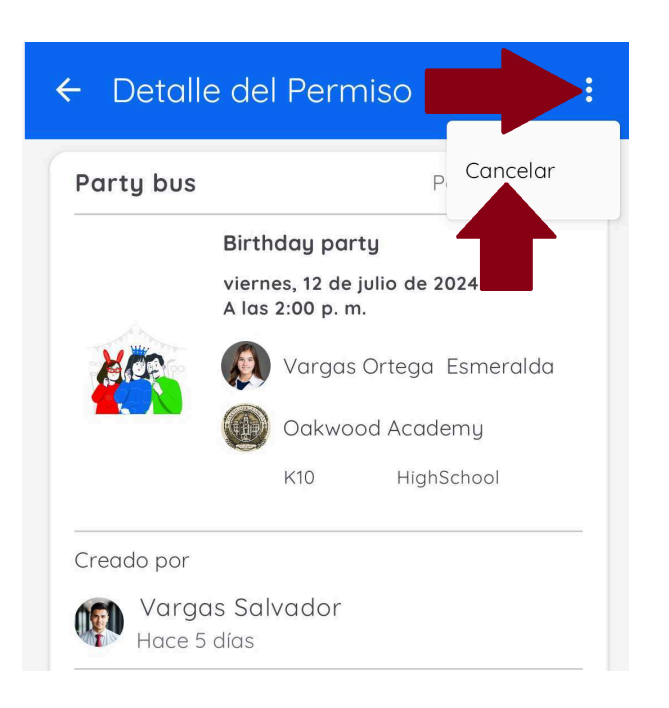

Toque "Cancelar" e ingrese el motivo de la cancelación. Confirme al presionar "Cancelar permiso".

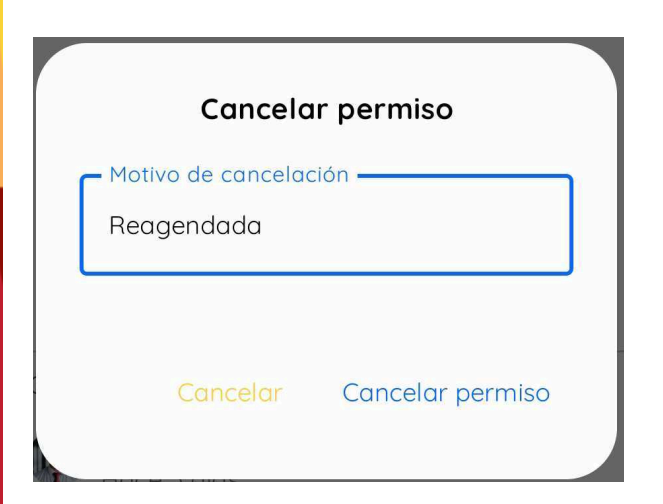

Ahora, el estado del permiso cambiará a Cancelado.

Solo puedes cancelar permisos que aún estén pendientes de aprobación por parte de la escuela.

Si deseas cancelar un permiso que ya ha sido aprobado, debes ponerte en contacto con la oficina de transporte de la escuela.

Solo los permisos de ausencia pueden ser cancelados después de ser aprobados. Estos son aprobados automáticamente en el momento de su creación ya que solo sirven para notificar a la escuela que el estudiante no asistirá ese día. Si necesitas cancelar un permiso de ausencia, por favor hazlo con anticipación.

Si la persona designada responsable no podrá recoger al estudiante, debes cancelar el permiso. Genera un nuevo permiso con la información correcta para asegurar que el estudiante pueda salir en carro.

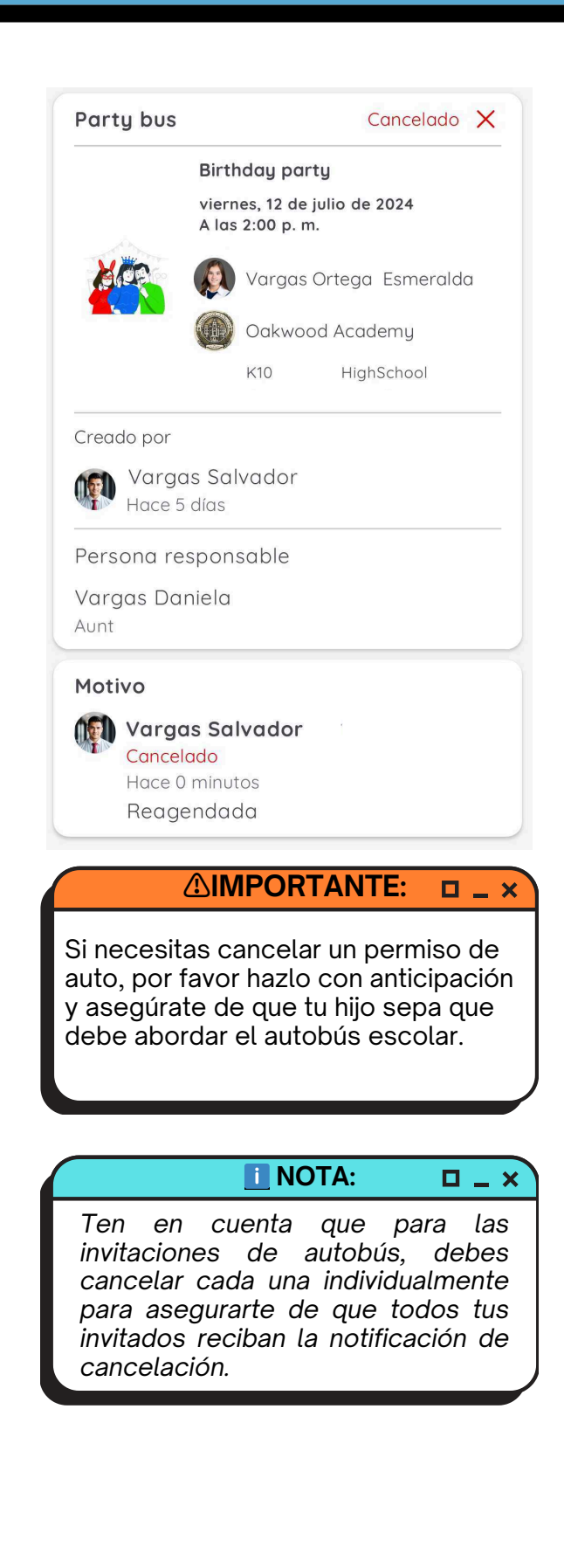

# Escaneo del código QR del padre o tutor al recoger al estudiante.

Para asegurar que el estudiante sea entregado al padre o tutor designado en la parada de bajada, deben presentar el código QR de su perfil de cuenta al Supervisor/Monitora. Solo los padres autorizados listados en la aplicación pueden recoger al estudiante.

El Supervisor/Monitora escanea el código QR y facilita la entrega del estudiante. Si la persona en la parada no está registrada como tutor autorizado en la aplicación, el estudiante no será entregado.

| ≡ Transporte            |   |
|-------------------------|---|
| Ser Código QR           |   |
| Permisos                |   |
| Historial de permisos   |   |
| upa)                    |   |
| Vargas Ortega Esmeralda | ÷ |
| Vargas Ortega Rafael    | ÷ |

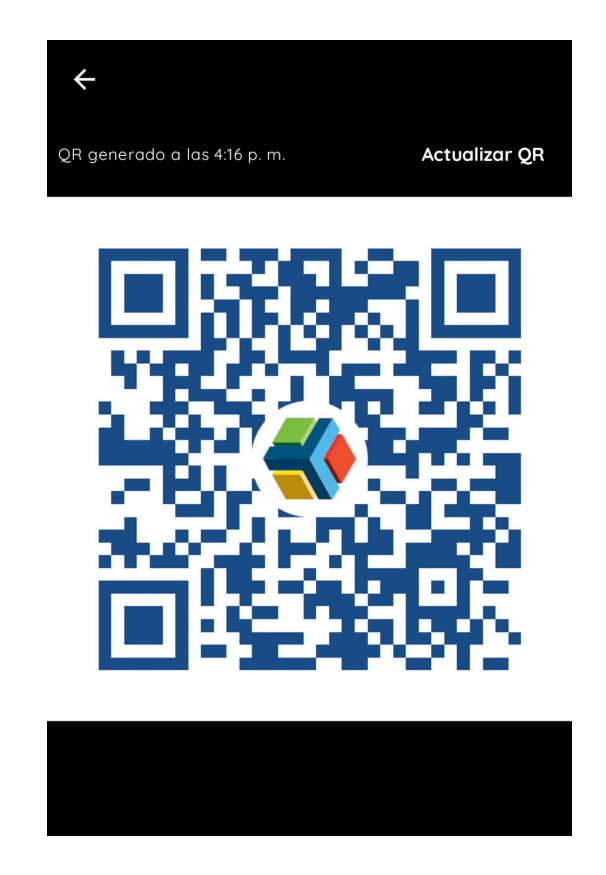

## ? Ayuda y soporte

Para recibir soporte técnico, ofrecemos las siguientes opciones:

## 💬 Centro de ayuda

Para visitar nuestro Centro de Ayuda, haz clic aquí.

También puedes acceder desde la aplicación:

- Ve a la sección de Perfil
- Toca el ícono 🌣 en la parte superior de la pantalla.
- Toca "Ayuda y soporte".
- Selecciona "EDYEN Track para padres".

Si deseas crear un ticket de soporte, ve al final de la lista de artículos y haz clic en "¿Necesitas generar un ticket? Contáctanos".

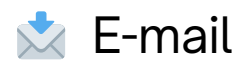

Si lo deseas, puedes contactarnos para obtener ayuda en ayuda@edyen.com.

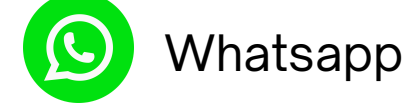

Comienza un chat con nuestro equipo de soporte haciendo clic en el siguiente enlace:

#### https://wa.me/message/XABDBTAYYYPWM1

o si prefieres, escanea el siguiente código:

Estamos disponibles para ayudarte de lunes a viernes de 9 a.m. a 5 p.m., hora del centro de la ciudad de México, a través de cualquiera de estas opciones.

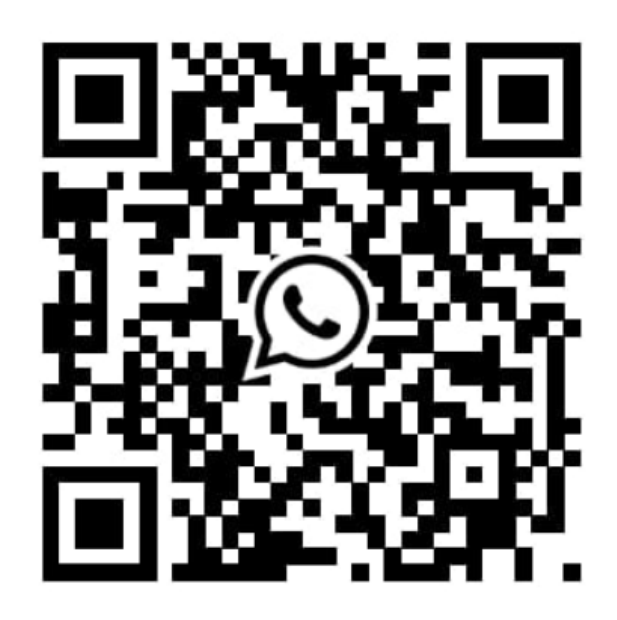